# **USER MANUAL**

Ophthalmic Surgical Microscope

Model: SM621

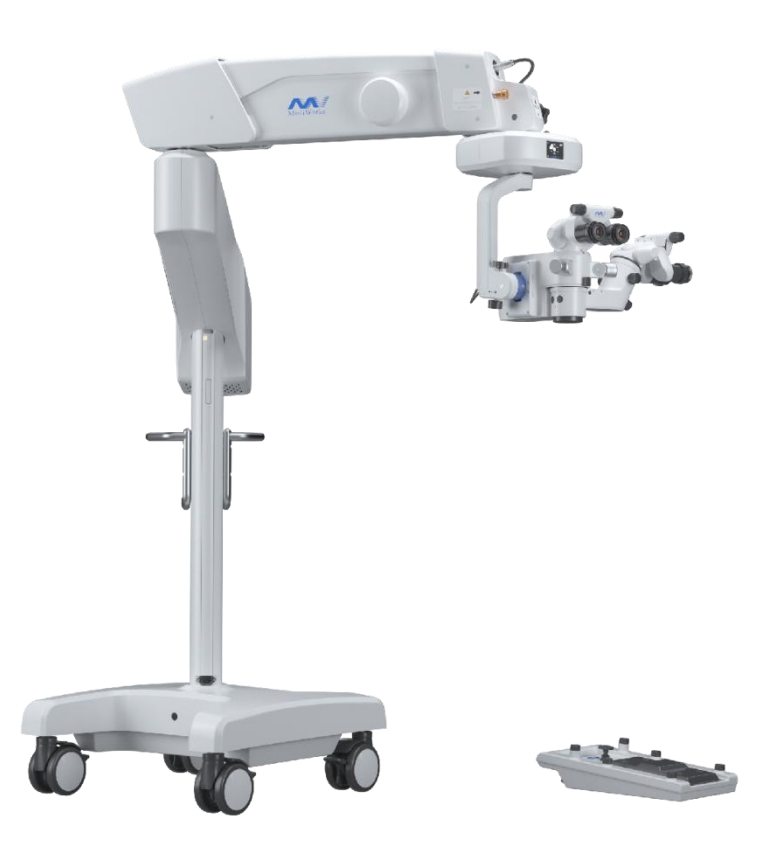

# Shanghai MediWorks Precision Instruments Co., Ltd.

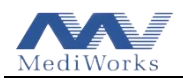

### Preface

Thank you for purchasing the SM621 Ophthalmic Surgical Microscope produced by Shanghai MediWorks Precision Instruments Co., Ltd. In order to use this device properly, please read this manual carefully in advance.

## **General Requirements for Safety**

Before installing and using this device, please read the following precautions carefully to avoid personal injury, product damage, and possible hazards.

(1) Do not use the device in flammable, explosive, high-heat and dusty environments; it should be used indoors, and keep the product clean and dry;

(2) Please check the correct connection of all wire plugs and sockets before use, and ensure that the device is well grounded;

- (3) Please note the ratings of all electrical connection ports;
- (4) Please use a fuse tube that meets the specified type and rating of this product;
- (5) The special power cable for this device should be used;
- (6) The device should be placed on a flat ground to prevent the device from tipping over;
- (7) Do not touch the surface of each optical lens with hands or hard objects;

(8) To replace the bulb and fuse tube, first turn off the main power switch and unplug the power cable;

(9) Please pay attention to the high temperature of the bulb after use to avoid burns;

(10) When the device is out of use, the arm set should be folded and locked first, then the power supply should be cut off, and a dust cover should be covered;

(11)If there is a fault, please read the troubleshooting guide first; if the fault still cannot be eliminated, please contact the authorized dealer of the company or the maintenance department of the manufacturer.

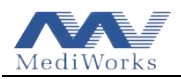

# Symbols Used

| Symbol                                                                                                    | Description                                                                                                    |  |  |  |  |
|----------------------------------------------------------------------------------------------------|----------------------------------------------------------------------------------------------------|--|--|--|--|
| $\triangle$                                                                                                    | Read user instructions for Warnings, Cautions and additional information                                           |  |  |  |  |
| $\sim$                                                                                                    | Date of manufacture                                                                                                |  |  |  |  |
| X                                                                                                    | WEEE logo, please dispose of the waste generated by the device<br>in accordance with relevant laws and regulations |  |  |  |  |
|                                                                                                    | Protective earth terminal                                                                                          |  |  |  |  |
| I                                                                                                    | Located on the power switch, indicating that the main power is on.                                                 |  |  |  |  |
| 0                                                                                                    | Located on the power switch, indicating that the main power is off.                                                |  |  |  |  |
| CE                                                                                                    | CE mark.                                                                                                    |  |  |  |  |
|                                                                                                    | Refer to instruction manual/ booklet                                                                               |  |  |  |  |
|                                                                                                    | Manufacturer                                                                                                    |  |  |  |  |
| SN                                                                                                    | Serial Number                                                                                                    |  |  |  |  |
| MD                                                                                                    | Medical Device                                                                                                    |  |  |  |  |
| UDI                                                                                                    | Unique Device Identifier                                                                                           |  |  |  |  |
| EC REP                                                                                                    | Authorized representative in the European Community/ European Union                                                |  |  |  |  |
| Rx only (for US)                                                                                                    | USA Federal law restricts this device to sale by or order of a physician.                                          |  |  |  |  |
| Warning<br>Wake sure to adjust the swing arm to<br>the proper safety position and tighten<br>the safety limit knob. | Warning label for safety limit position                                                                            |  |  |  |  |

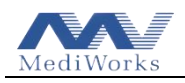

Т

7

| Backup LED Button | "Backup LED Button" label                                                           |
|-------------------|-------------------------------------------------------------------------------------|
| MediWorks         | "MediWorks" logo                                                                    |
|                   | "Suspension arm balance adjustment" label                                           |
|                   | "Suspension arm horizontal limit" label                                             |
|                   | Label for adjusting the friction of the axis of rotation of the surgical microscope |
| max 15kg          | Maximum load of the suspension arm is 15 kg                                         |
|                   | "Warning Hot Surface" label                                                         |
|                   | "Suspension bracket balance adjustment" label                                       |

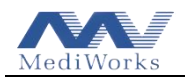

# Contents

| 1 FEATURES AND SPECIFICATIONS OF THE DEVICE                  | 5   |
|--------------------------------------------------------------|-----|
| 1.1 SCOPE OF APPLICATION                                     | . 5 |
| 1.2 STRUCTURAL COMPOSITION                                   | 5   |
| 1.3 Features                                                 | 5   |
| 1.4 Intended Use                                             | 6   |
| 1.5 SPECIFICATIONS                                           | . 7 |
| 2 GRAPHICAL DESCRIPTION OF EACH PART                         | 11  |
| 3 INSTALLATION OF THE DEVICE                                 | 17  |
| 3.1 UNPACKING CHECKLIST                                      | 17  |
| 3.2 Remove the Fixtures of the Stand                         | 20  |
| 3.3 Move the stand out of the crate                          | 22  |
| 3.4 Installing the Microscope Part                           | 23  |
| 3.5 CONNECTION OF THE POWER CABLE                            | 26  |
| 3.6 PRECAUTIONS FOR OPERATING THE DEVICE                     | 26  |
| 3.7 FUNCTION CHECK                                           | 27  |
| 4 HOW TO USE THE DEVICE                                      | 34  |
| 4.1 PRECAUTIONS FOR USE                                      | 34  |
| 4.2 CHECK BEFORE USING THE DEVICE                            | 34  |
| 4.3 Use Steps of the Device                                  | 35  |
| 4.4 MOVEMENT AND STORAGE OF THE DEVICE AFTER USE             | 36  |
| 4.5 OPERATIONS ON THE DISPLAY                                | 36  |
| 4.6 How to Use the Emergency Cable of the Foot Control Panel | 38  |
| 5 ROUTINE MAINTENANCE OF THE DEVICE                          | 38  |
| 5.1 Replacement of Consumables                               | 38  |
| 5.1.1 Replacing the LED Light Source                         | 38  |
| 5.1.2 Replacing the Foot Control Panel Battery               | 39  |
| 5.2 CLEANING AND DISINFECTION OF DEVICE                      | 39  |
| 5.3 DISPOSAL OF WASTE                                        | 40  |
| 6 TROUBLESHOOTING GUIDE                                      | 41  |
| 7 RESPONSIBILITY                                             | 42  |
| 8 TRANSPORT AND STORAGE                                      | 42  |
| 9 ELECTROMAGNETIC COMPATIBILITY INFORMATION                  | 43  |

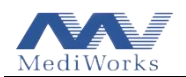

## 1 Features and Specifications of the Device

## **1.1 Scope of Application**

SM621 Ophthalmic Surgical Microscope is suitable for providing magnification and illumination of the surgical field during ophthalmic surgery.

## **1.2 Structural Composition**

The SM621 consists of a base, an equipment rack, microscope components (including assistant microscope), a foot control panel and embedded operating software (version R1.0). The equipment rack consists of a column, a support arm, a suspension arm and a suspension bracket. Microscope components consist of optical systems (including objective lenses, variable magnification optical systems, lens tubes and eyepieces), illumination systems, and electrical devices.

### **1.3 Features**

The SM621 is a two-observer surgical microscope, the main microscope and the assistant one, with XY direction fine-tuning mechanism. The main microscope has the electric continuous zoom and the electric fine-tuning functions, which can be controlled by the foot control panel. The assistant microscope provides a five-step zoom function and can be manually fine-tuned. The eyepiece viewing angle can be adjusted arbitrarily between  $0^{\circ}\sim180^{\circ}$ .

- The LED light source is used to prevent hurting the eye tissue. Backup LED can be switched in an electric one-click way. The lighting is sufficient and uniform. The LED brightness can be adjusted through the foot control panel.
- The operating modes consist of black dot filter (macular protection) mode, 25% gray filter mode, red-free mode, blue blocking (retinal protection) mode, and no-filter mode. It can be electrically switched through the foot control panel.
- The arm set applies spring balance design, so that the surgical microscope can move up and down, left and right, and can stay at the required height according to the operation needs. The locking has an electromagnetic brake, which can unlock or lock all the joints of the arm with one button, meanwhile, it provides the safe protection once the spring fails.

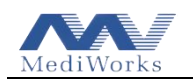

- When the suspension arm is moved up beyond the working range, the surgical microscope will be in the parking position. At this time, the LED light will automatically be switched off, and the position of XY or focus will be reset.
- Individual XY and focus reset functions: a short press of the "Reset" button on the XY coupling centers the XY position, while a long press of the "Reset" button for three seconds centers the focus position.
- Memory storage function: the parameters before shutdown (magnification, brightness, filter position, etc.) will be stored in memory, and the next startup will default to the parameters when the last shutdown.
- The fine tuning speed of XY and focus is optional. There are "high speed" and "low speed" gears for users to choose according to their needs.
- The interpupillary distance of the assistant microscope can be accurately adjusted, and the interpupillary distance of the assistant microscope can be adjusted through aseptic operation of the protective caps during use.
- The operating environment of the microscope is that the ambient temperature is 5°C $\sim$ + 40°C, the relative humidity is  $\leq$ 80%, and the atmospheric pressure is 700 hPa  $\sim$  1060hPa.
- The power supply is ~100V-240V/50Hz-60Hz. It is equipped with a backup power supply, which automatically switches to the backup power supply when the power supply is lost.

## 1.4 Intended Use

• Intended Purpose

The purpose of the SM621 Ophthalmic Surgical Microscope is to support microsurgery in the field of ophthalmology by providing magnification and illumination of the ophthalmic surgical area and ensuring efficient, stable and precise movements.

• Indications for Use

The SM621 Ophthalmic Surgical Microscope is indicated for ophthalmic surgery. Such as retinal, corneal and cataract surgeries performed in hospitals, clinics or other medical institutions.

• Intended Population

The device is intended for people with eye diseases requiring microsurgery of the eye.

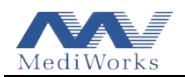

Intended Users

The device is intended to be used by well-trained technicians.

• Contraindications

There are no known contraindications to this product.

## Warning statement:

The installation, operation and use of the device shall only be for the intended purpose, which is defined in this manual. Please pay attention to the warning information described in this manual, related to safety. Any unauthorized personnel shall not conduct the activities on the device.

## Instrument classification:

According to the IEC 60601-1 classification standard of medical electrical equipment, the Ophthalmic surgical microscope is a general equipment of Class I continuous operation instrument, which cannot be used under two circumstances: a flammable anesthetic gas and air mixture, oxygen or nitrous oxide gas and air mixture.

## **1.5 Specifications**

## (1) Microscope

| Magnification          | Assistant microscope: | 4.2x, 6.5x, 10.4x, 16.7x, 26.3x     |
|------------------------|-----------------------|-------------------------------------|
|                        | Main microscope:      | 4.3x~25.5x                          |
| Field of view diameter | Assistant microscope: | ø 50.3, ø 32.1, ø 20.1, ø 12.7, ø 8 |
|                        | Main microscope:      | ø49.4 $\sim$ ø8.2                   |

## (2) Working distance

| Objective focal length  | F=200 mm |
|-------------------------|----------|
| Actual working distance | 193.6 mm |

(3) Eyepiece

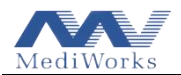

| Diopter adjustment range        | $\pm$ 7D                                        |  |  |
|---------------------------------|-------------------------------------------------|--|--|
| Eyepiece magnification          | 12.5x                                           |  |  |
| (4) Eyepiece tube               |                                                 |  |  |
| Angle of view                   | $0^\circ~\sim 180^\circ$                        |  |  |
| Interpupillary distance         | 52 mm~75 mm                                     |  |  |
| adjustment range                |                                                 |  |  |
| (5) Illumination                |                                                 |  |  |
| Illumination technique          | Stereo Coaxial Illumination                     |  |  |
|                                 | 0° illumination: provides a brighter red reflex |  |  |
|                                 | 6° illumination: provides a more stereoscopic   |  |  |
|                                 | visual field                                    |  |  |
| Maximum illumination intensity  | ≥70 000 lx                                      |  |  |
| (6) Filters                     |                                                 |  |  |
| Built-in filter mode            | Black dot filter (macular protection)           |  |  |
|                                 | 25% gray filter                                 |  |  |
|                                 | Red-free filter                                 |  |  |
|                                 | Blue blocking filter(retinal protection)        |  |  |
|                                 | No filter                                       |  |  |
| (7) Position adjustment         |                                                 |  |  |
| Maximum extension radius        | 1270 mm                                         |  |  |
| Vertical adjustment range       | $790 \ mm \sim 1310 \ mm$                       |  |  |
| (from ground to objective lens) |                                                 |  |  |
| (8) Electrical data             |                                                 |  |  |
| Input voltage                   | AC 100V-240V / 50Hz-60Hz                        |  |  |
| Input power 110VA               |                                                 |  |  |
| Light source                    | 12V LED (Close to the color temperature of      |  |  |
| Light source                    | halogen lamp)                                   |  |  |

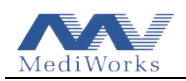

### (9) Product safety features

① Classification by type of protection against electric shock: Class I;

2 Classification according to the degree of protection against electric shock: no classification, no application part;

③ Classification according to the waterproof grade: the waterproof grade of the shell is IPX0, and the one of the foot control panel is IPX 6;

④ Classification according to the degree of safety in the case of flammable anesthetic gas mixed with air or flammable anesthetic gas mixed with oxygen or nitrous oxide: Non-AP/APG type;

(5) Classification by operation mode: continuous operation;

(6) Whether the surgical microscope has the applied part of protection against the effect of defibrillation discharge: none;

 $\bigcirc$  Whether this device has a signal output or input part: no signal output or input part;

(8) Permanently Installed Equipment or Non-Permanently Installed Equipment: Non-Permanently Installed Equipment.

### (10) Normalized spectrogram

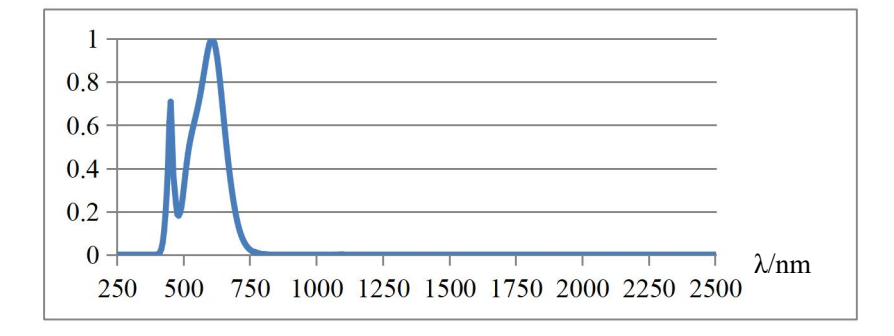

### Maximum exposure guide value

| Project                      | Maximum output | 50% maximum output |  |
|------------------------------|----------------|--------------------|--|
| Use a retinal protector      | 600s           | 1200s              |  |
| Not using retinal protection | 100s           | 200s               |  |

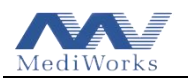

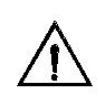

WARNING: The light emitted by this device is potentially dangerous, and the longer the exposure time, the greater the risk of eye injury. If the device is irradiated under the maximum light intensity for <u>100s</u>, it will exceed the safety guide value.

# (11) Weight parameters

The weight of the equipment is 200 Kg, and the total weight after packaging is 320kg.

## (12) Size specifications

Size of device: 130cm×66.4cm×176cm Dimensions after packing: 103.5cm×83.5cm×200.5cm

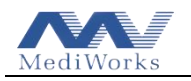

# 2 Graphical Description of Each Part

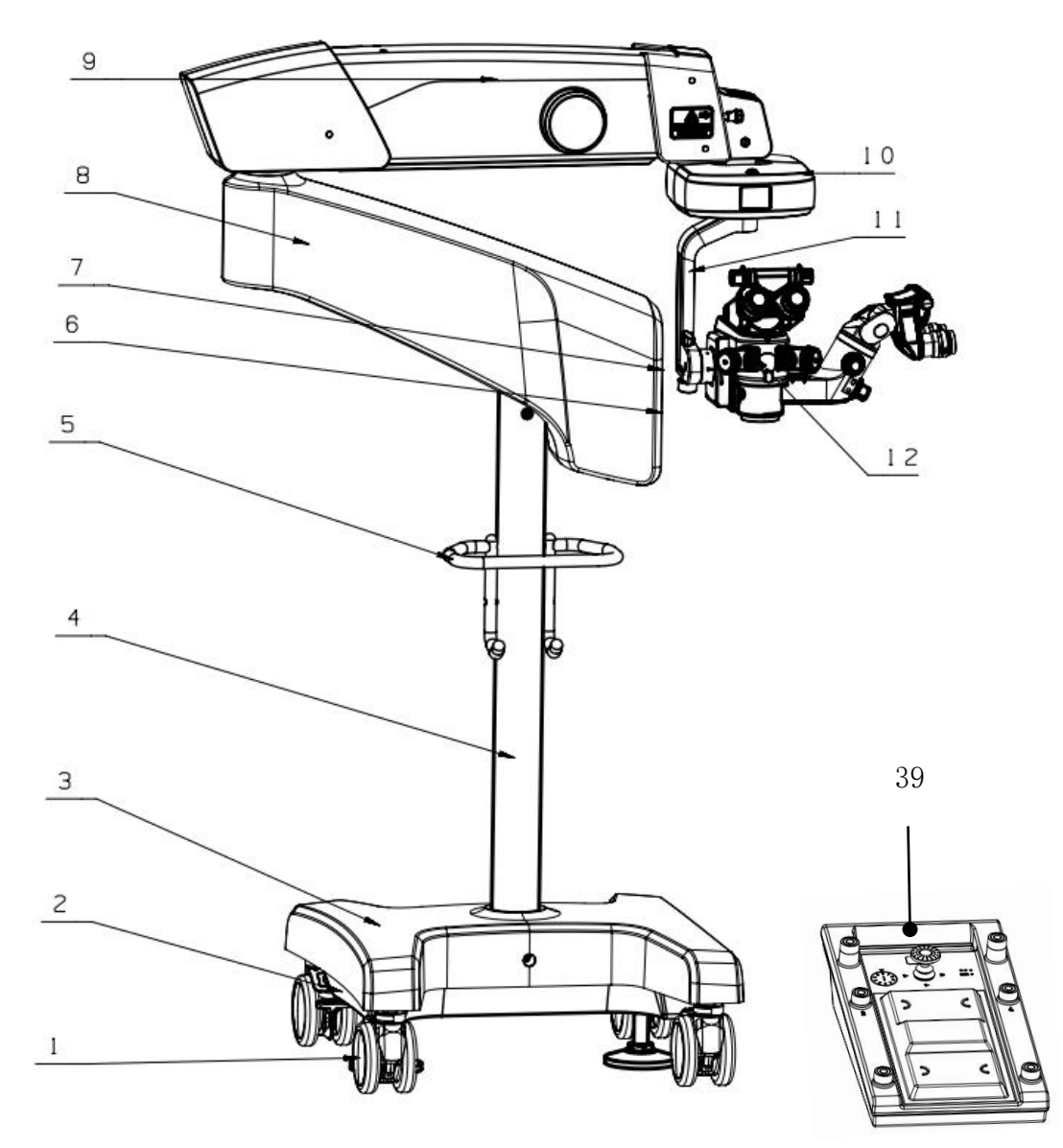

Figure 1

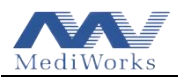

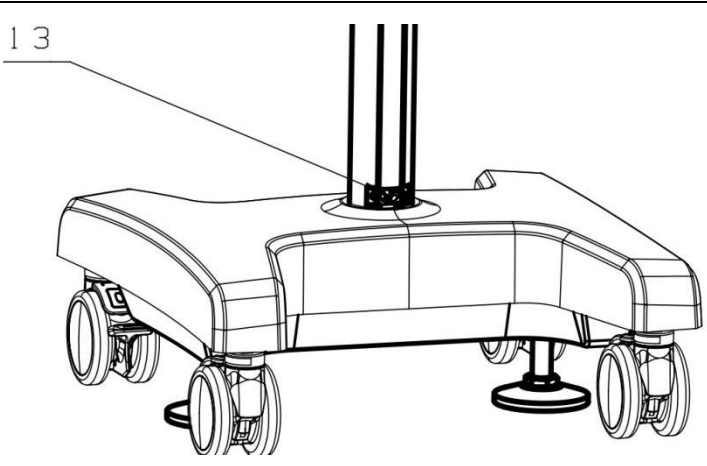

Figure 2

[01] Casters

It is used to support the device and facilitate transporting. There is a foot brake on the caster. Press the foot brake to lock the caster, and release the foot brake to unlock.

[02] Base

It is used to lower the center of gravity, keep the device stable and support and fix the column.

[03] Base cover

Used to decorate the base and protect the user and base from bumping.

[ 04 ] Column

For connecting the base and the arm set to form a height space.

[05] Hand rail

For pushing and pulling the device.

[06] Pairing indicator

For pairing the wireless foot control panel: Adjust the two coding dial arrows to the same number, which indicates that the pairing is completed.

[07] Power switch

By switching to I, the device is powered on, while switching to O is to cut off the power.

[08] Support arm

Together with the suspension arm, it forms the arm set of the device to form a working space.

[09] Suspension arm

Together with the support arm, it forms the arm set of the device to form a working space, which can be adjusted up and down.

[10] XY coupling

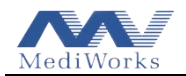

For fine-tuning the horizontal direction of microscope on X+, X-, Y+, Y-.

[11] Suspension bracket

Used to connect XY coupling and microscope

- [12] Microscope part (Main microscope and assistant microscope)
- [13] Power cable socket

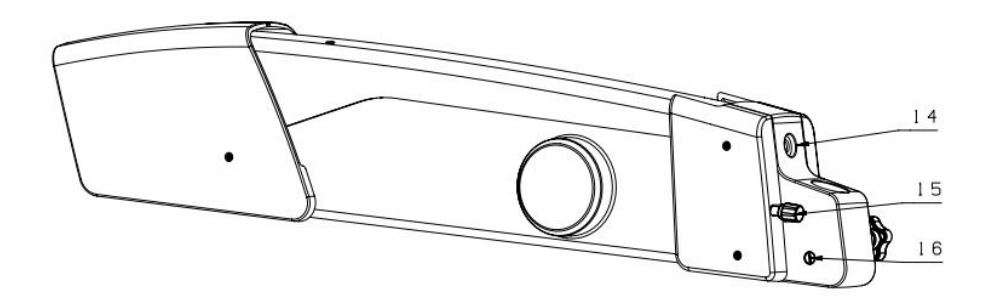

Figure 3

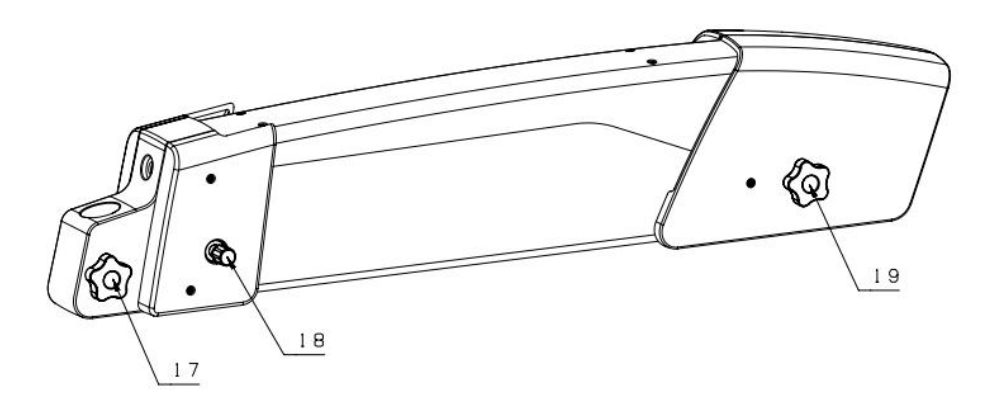

Figure 4

[14] Circular connector receptacle

Used to connect the suspension arm to the microscope part for power and communication.

[15] Suspension arm safety limit knob

This rotary knob is used to set the minimum working distance from the surgical field in the vertical direction. Press and hold the center button on the handle and make the

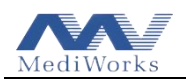

surgical microscope able to move vertically. Move the surgical microscope to the focus position above the patient's eye. Lock the position by turning the rotary knob clockwise until it stops. This sets the minimum working distance for the microscope.

- [16] Limit screw
- [17] Star knob for locking and adjusting

Used to lock the microscope part in any position by rotating it horizontally.

[18] Suspension arm horizontal limit knob

It is used to limit the suspension arm in horizontal position, which cannot swing up and down, pull this knob out and rotate  $180^{\circ}$  to cancel the limit, and pull it out and rotate  $180^{\circ}$  again to restore the limit.

[19] Star knob for balance adjustment

It is used to adjust the balance of the up and down swinging force of the suspension arm.

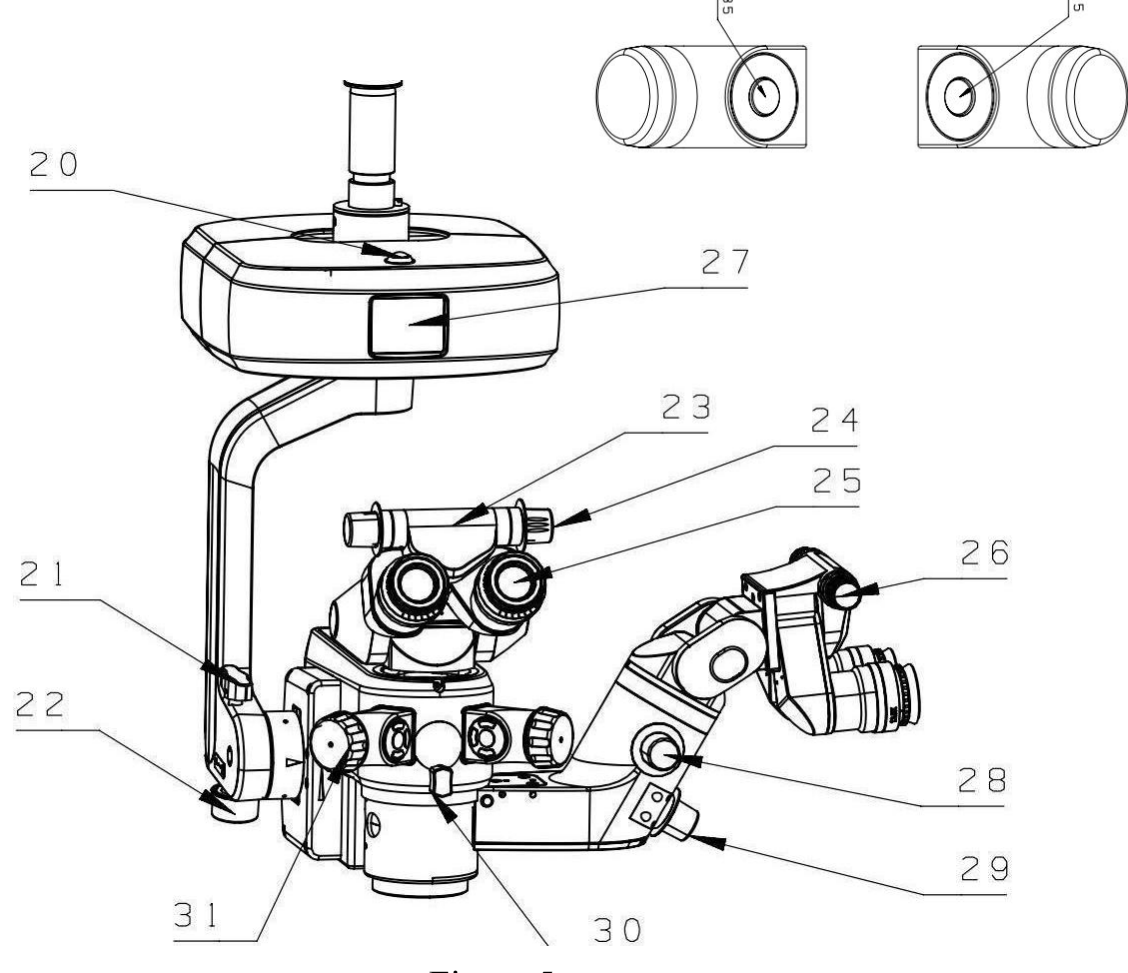

Figure 5

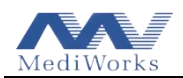

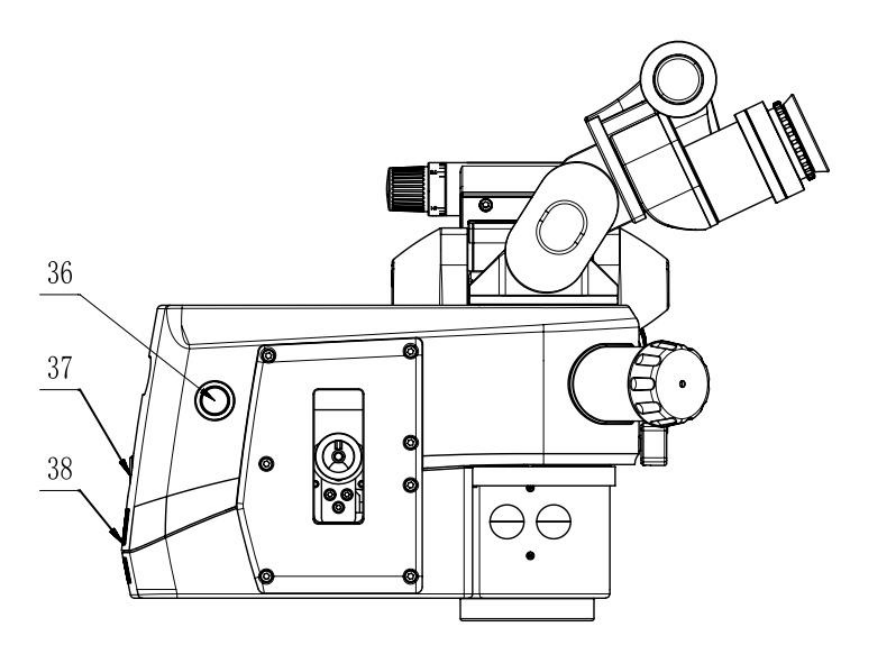

Figure 6

[20] Reset button on the XY coupling

A short press of the button centers the XY position, while a long press of the button for three seconds centers the focus position.

- [21] Adjustment knob for tilting the microscope
- [22] Adjustment knob for lens front and rear balance
- [ 23 ] Binocular tube with viewing angle adjustable in  $180^{\circ}$

The viewing angle can be changed according to the height and habits of the operator.

[24] Interpupillary distance adjustment knob

Used to adjust the interpupillary distance of the lens, with a scale for indication.

[25] 12.5X Eyepiece

There are diopter adjustment ring and eyecup height adjustment ring on the eyepiece.

[26] Assistant microscope binocular tube

The viewing angle can be changed according to the interpupillary distance, height and habits of the operator.

- [27] Display
- [28] Zoom (Magnification changing) knob

Use this knob to manually adjust the assistant microscope magnification.

[29] Focus knob

Used for fine-tuning the focal length of the assistant microscope.

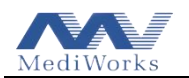

[ 30 ] Assistant microscope locking knob

It is used to lock the assistant microscope after turning left and right.

[31] Handles

For grip when positioning the microscope.

[ 35 ] Center button on the handle

Used to unlock the electromagnetic brake.

- [ 36 ] Backup LED switching button For switching to backup LED with just one touch.
- [ 37 ] Circular connector port

For power input and communication of microscope control board.

[ 38 ] Ventilation openings

Used for heat dissipation of the LED light source and must not be covered.

[39] Foot control panel

Used to control the operations of surgical microscope such as zooming, focusing, switching filters, XY plane movement, etc.

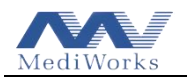

## **3** Installation of the Device

This device is generally installed by the user referring to this manual. If it is really difficult to install, you can contact the authorized dealer or manufacturer for installation.

The device is packaged in separate boxes. When unpacking, open the box cover according to the direction on the box, and take out all parts in sequence. Install in the following order after unpacking.

|   | No. | Part Name                                                     | Image |  |
|---|-----|---------------------------------------------------------------|-------|--|
|   | 1   | Stand (comprising the<br>arms, the column, and 1<br>the base) |       |  |
|   | 2   | Microscope Part                                               | 1     |  |
|   | 3   | Foot Control Panel                                            | 1     |  |
|   | 4   | Allen Wrench 8mm                                              | 1     |  |
|   | 5   | 5 Allen Wrench 2mm                                            |       |  |
| 6 |     | Power Cable                                                   | 1     |  |

## 3.1 Unpacking Checklist

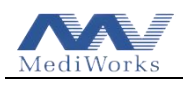

\_

| 7  | Dust Cover                                                        | 1  | MediW      |
|----|-------------------------------------------------------------------|----|------------|
| 8  | Circlip Pliers (for the lock nut)                                 | 1  |            |
| 9  | Crescent Wrench (for<br>the limit screw)                          | 1  | -0         |
| 10 | Adjustable Wrench                                                 | 1  |            |
| 11 | Protective Caps for<br>Zoom Knob                                  | 9  | $\bigcirc$ |
| 12 | Protective Caps for<br>Locking Knob                               | 3  |            |
| 13 | Protective Caps for<br>Assistant Microscope 3<br>Locking Knob     |    |            |
| 14 | Protective Caps for<br>Interpupillary Distance<br>Adjustment Knob | 12 | $\bigcirc$ |

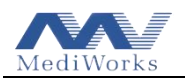

Ophthalmic Surgical Microscope User Manual

| 15 | Protective Caps for<br>Handles | 6 |                |
|----|--------------------------------|---|----------------|
| 16 | Gasket                         | 1 |                |
| 17 | Decorative cover               | 1 | O              |
| 18 | User Manual                    | 1 | User<br>Manual |
| 19 | Packing List                   | 1 |                |

Please refer to the packing list for details and updates.

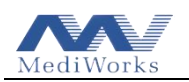

### 3.2 Remove the Fixtures of the Stand

- 1. Open the wooden box and remove the fixed foam.
- 2. Loosen the nut above the leveling mounts to the lowest position with an adjustable wrench, and then rotate the nut below the leveling mounts upward to raise it to the highest position using the same adjustable wrench.

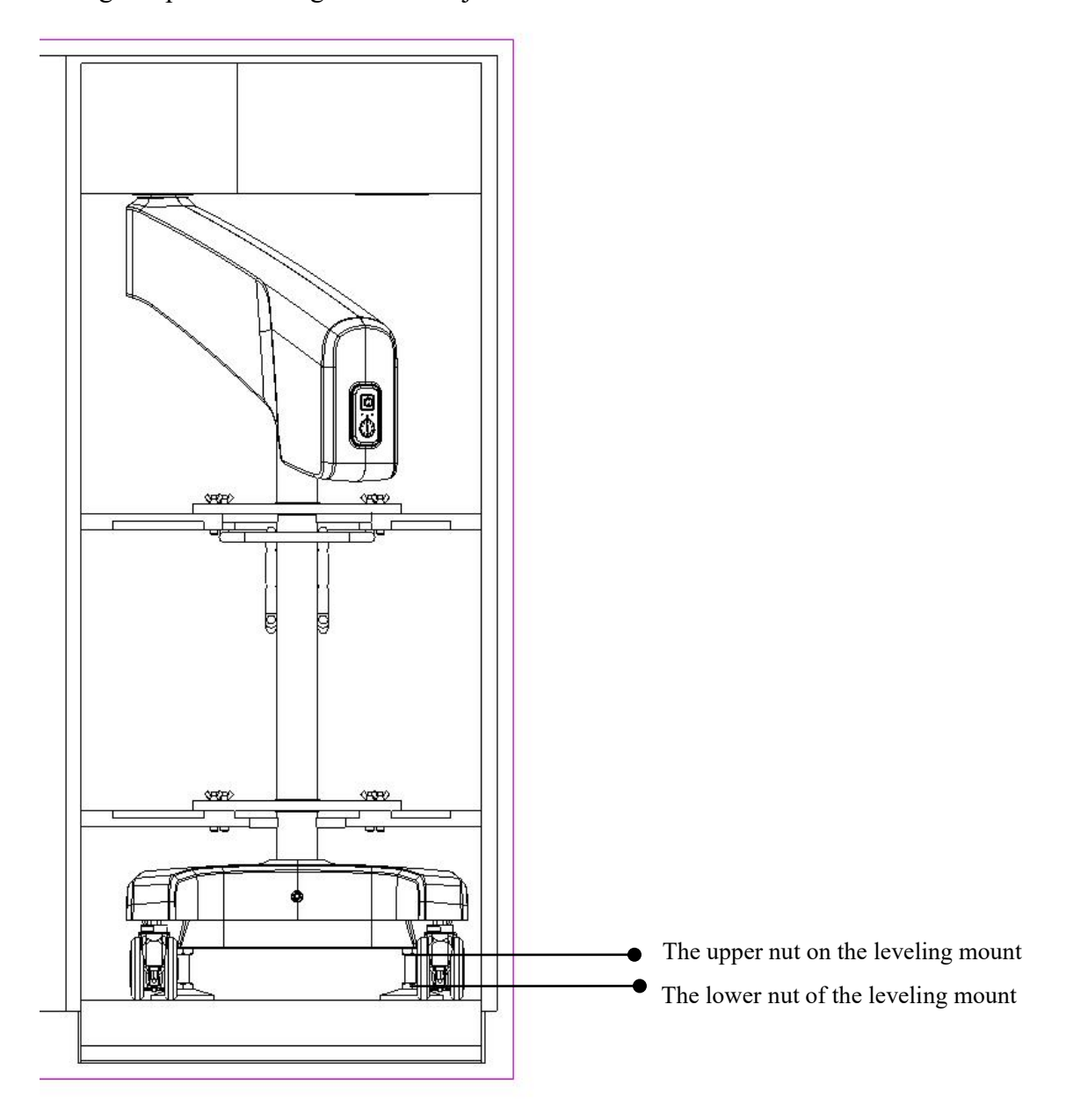

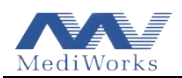

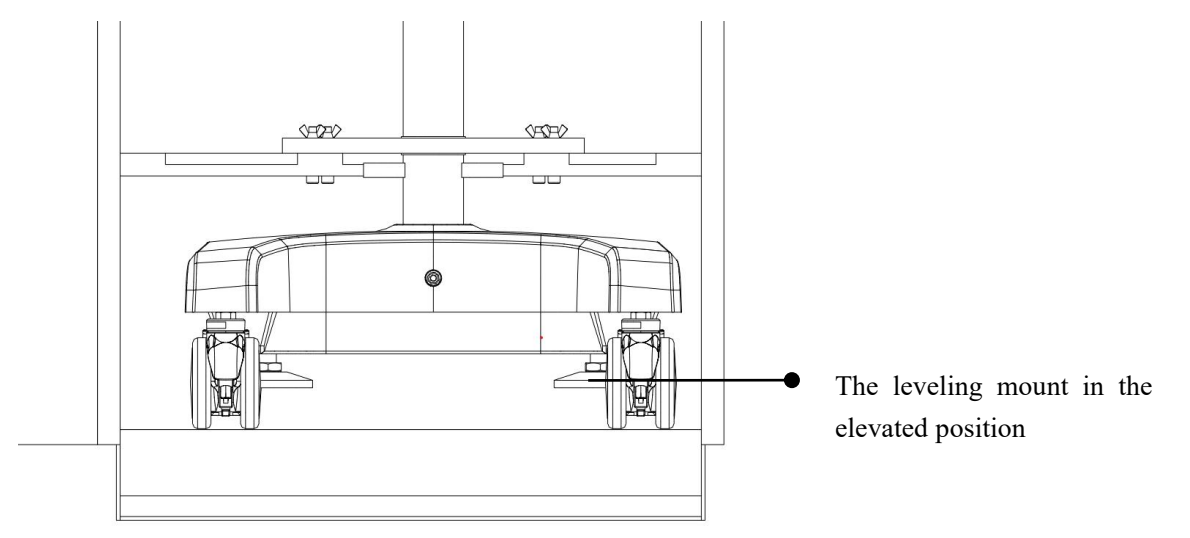

3. Use an 8-mm Allen wrench to loosen and remove the 8 screws from the fixing plate, then remove the fixing plate.

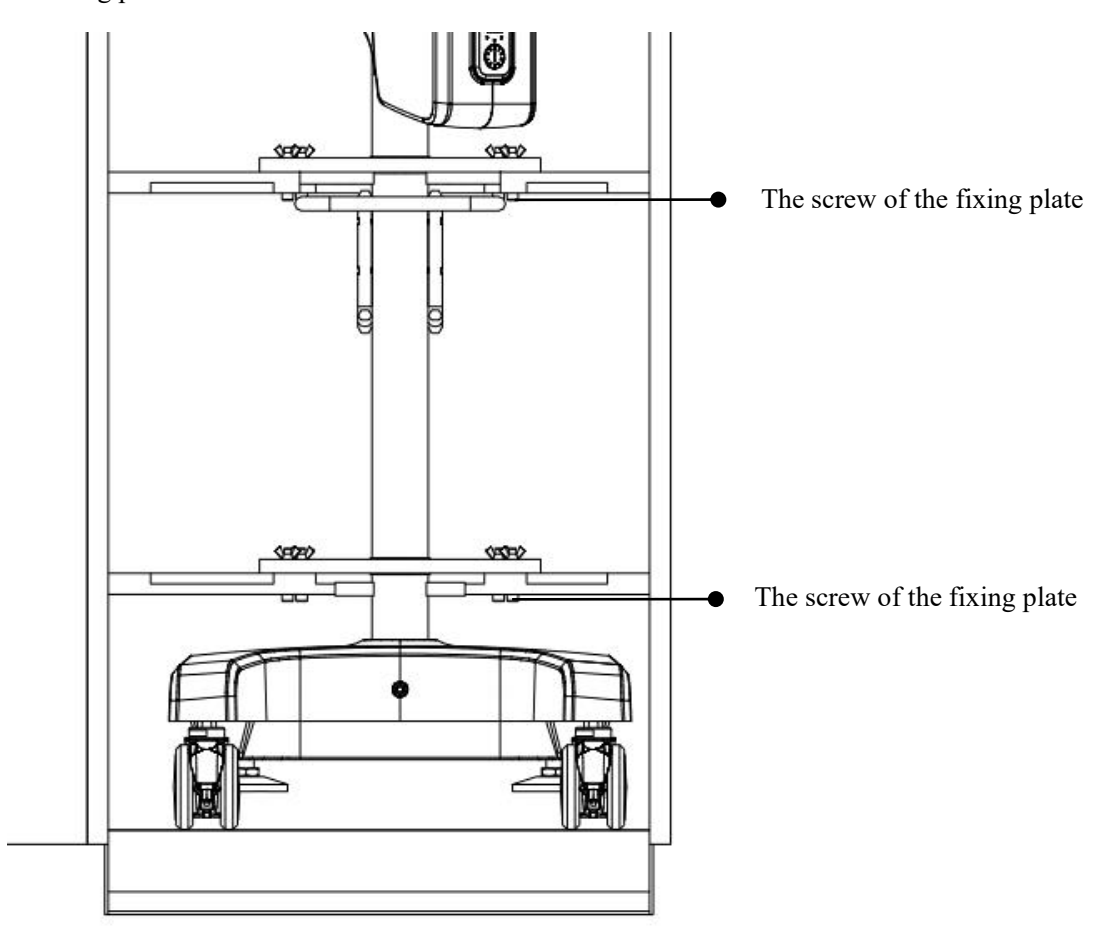

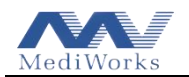

## **3.3** Move the stand out of the crate

Open the brakes on the casters and use the hand rail to move the stand. Carefully and slowly pull it out from the crate along the slope.

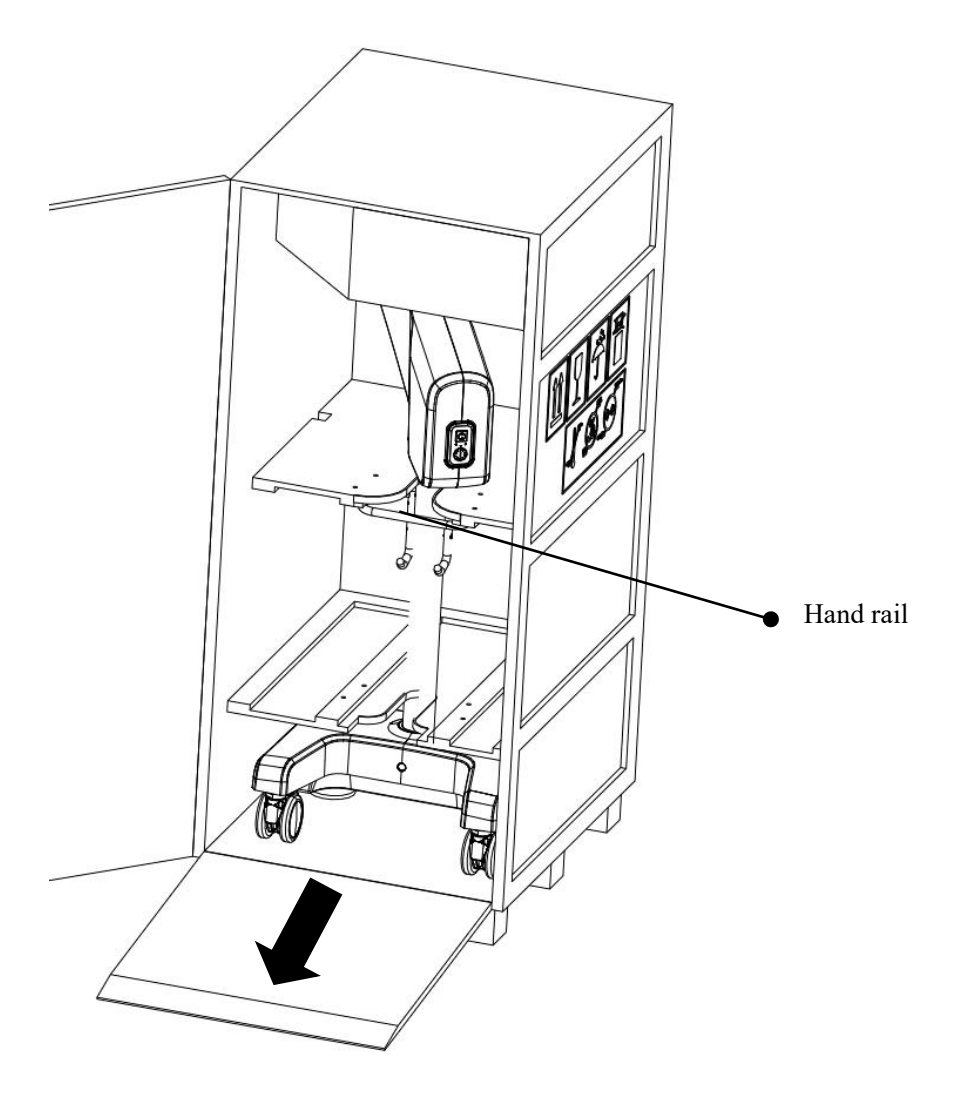

### **Caution:**

- It is recommended to have two people handle the device due to its weight.
- Be extremely careful when moving on slopes and avoid collisions of any kind.
- After moving the device out, ensure it is placed steadily in an upright position.

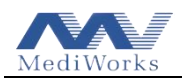

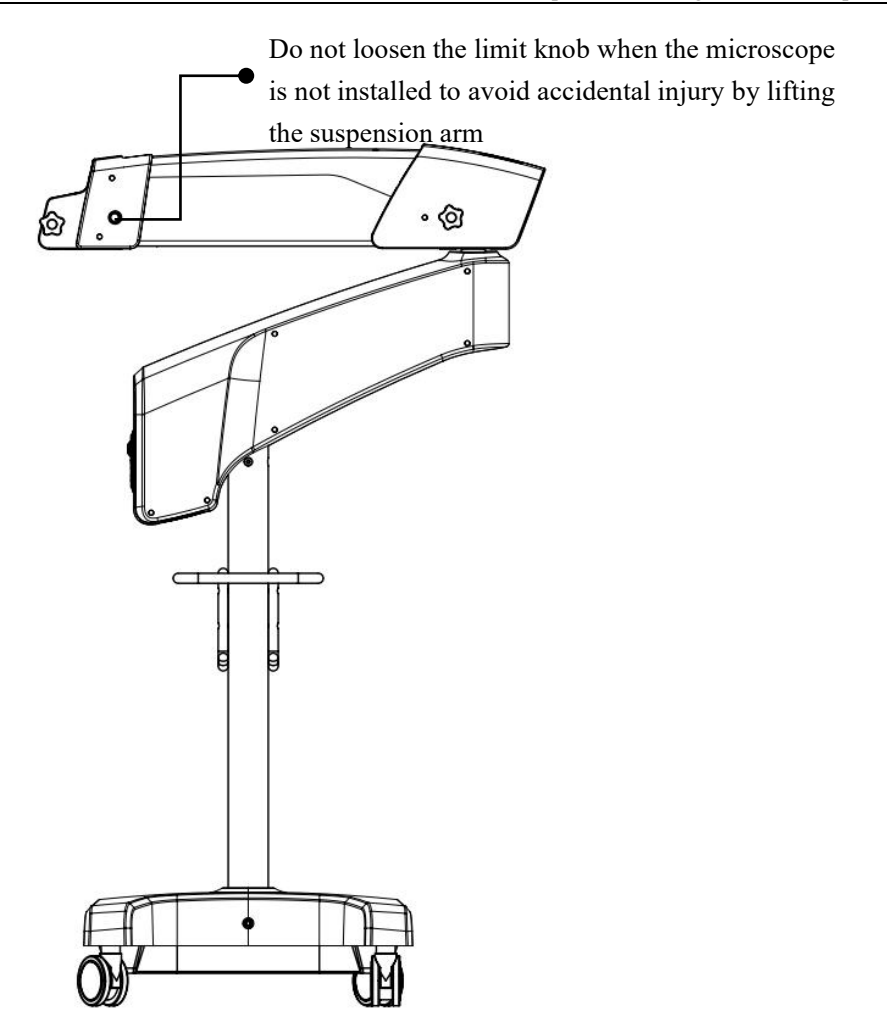

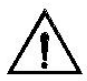

Caution: Before the suspension arm is installed with the microscope part, do not open the limit knob to avoid accidental injury by lifting the suspension arm. If you want to loosen the limit knob, you must pull down the suspension arm by hand to release it.

### 3.4 Installing the Microscope Part

1. Take out the microscope part, and remove the lock nut above the connecting shaft.

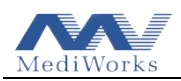

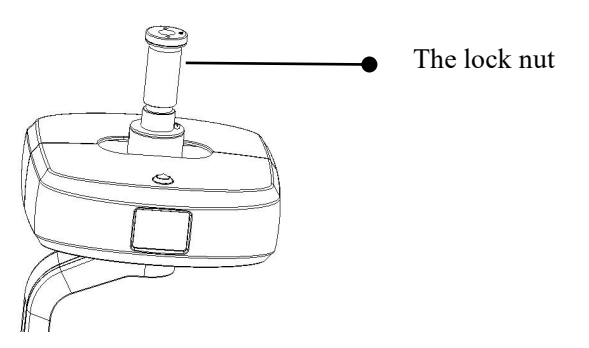

- 2. Follow the steps and the figure below:
- Rotate the limit screw out by 3 mm with the crescent wrench.
- Insert the connecting shaft of the microscope part into the mounting hole of the suspension arm, and tighten the limit screw with the crescent wrench.
- Install the gasket and tighten the lock nut with circlip pliers.
- Tighten the anti-loosening screw with a 2-mm Allen wrench.
- Finally, install the decorative cover, ensuring that the circular connector passes through the mounting hole, gasket, lock nut, and decorative cover.

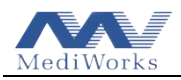

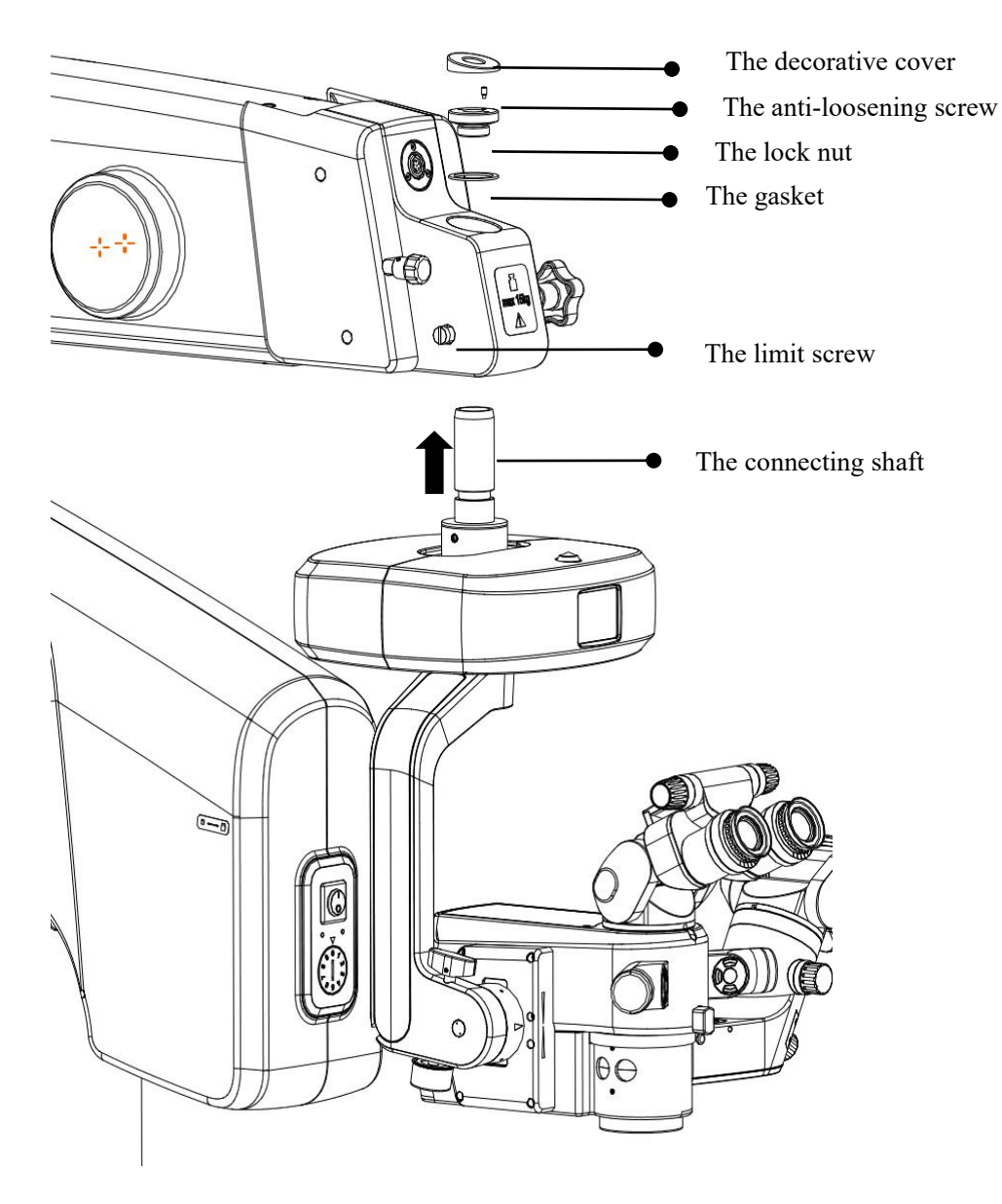

3. Insert the circular connector to the circular connector receptacle on the suspension arm.

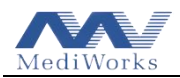

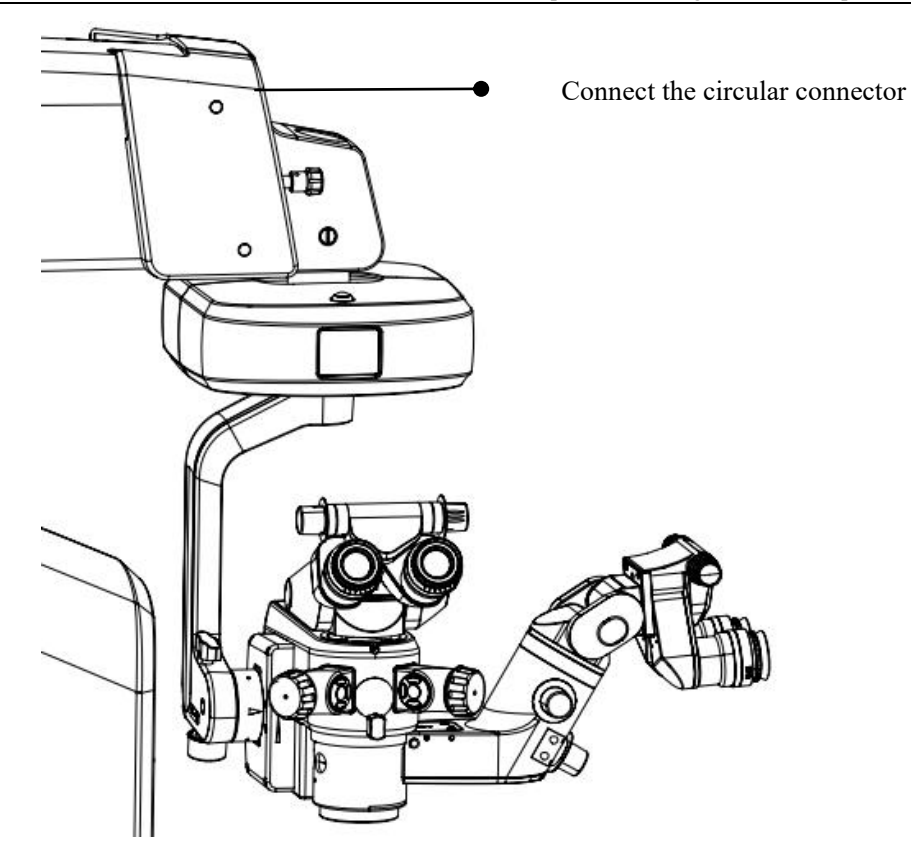

## **3.5 Connection of the Power Cable**

Take out the power cable, insert one end of the power cable into the power input socket of the device (bottom of the column) and the other end into the local power socket.

## **3.6 Precautions for Operating the Device**

Before starting the device, please confirm that the following terms have met the requirements:

1. Check whether the local power supply voltage and frequency are consistent with the device. If there is a discrepancy, do not start the device.

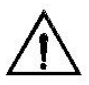

# Caution : Please make sure that the input voltage / frequency of the device is consistent with the local grid voltage / frequency .

2. Check the grounding of the power supply to make sure the device is well grounded.

3. The device is equipped with a three-core power cable, please select a suitable power socket to match it.

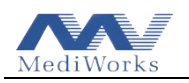

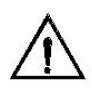

Caution: Please use the special power cable for this device, or the power cable conforming to IEC227 standard, to ensure that the device is well grounded.

4. The power switch has two states. When the switch is set to "I", the power is turned on, and the switch glows green; when the switch is set to "O", the power is cut off, and the switch does not emit light. Before the device power cable is connected to the power socket, the power switch should be in the "O" state.

5. Insert the plug of the device's power cable into the local power outlet.

6. Remove the protective cover of the eyepiece and the dust cap of the objective lens .

6. Turn on the power switch, the light source indicator will light up. Observe the device lighting to confirm that the lighting is normal.

7. The working environment of the equipment should avoid electromagnetic interference as much as possible.

8. If the device will not be used for a long time, please remove the battery in the foot control panel.

## **3.7 Function Check**

1. Release the suspension arm limit

Pull out the suspension arm horizontal limit knob [18] by hand, and rotate it 180° to release the suspension arm limit (when pulling out, pull down the suspension arm by hand, it will be easily pulled out).

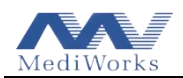

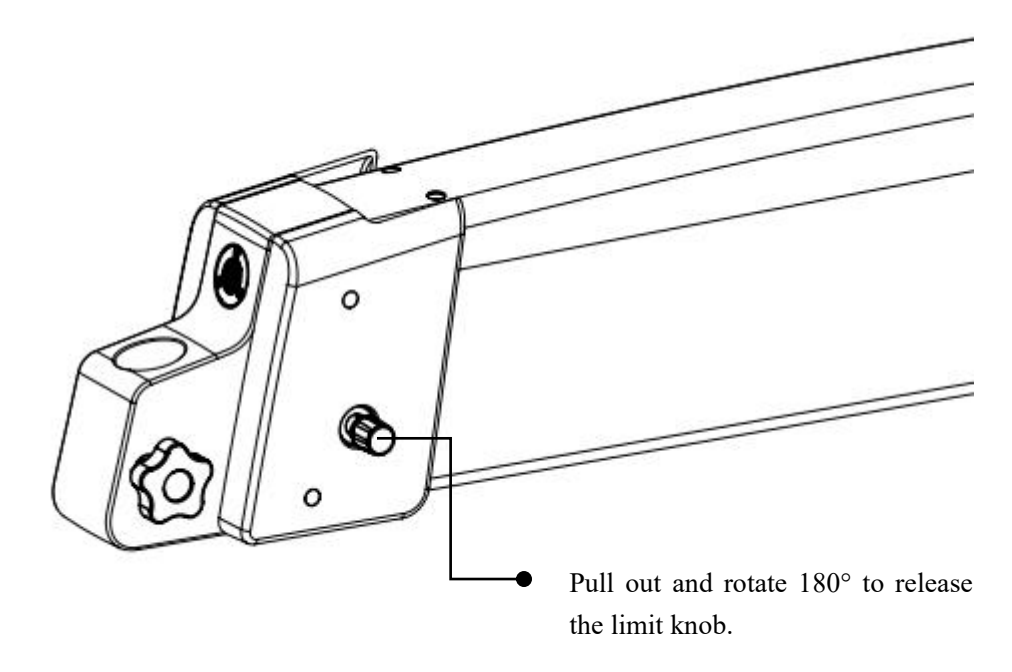

2. Check joint brakes of support arm and suspension arm

Turn on the power switch, press and hold the center button on the handle (unlock brake button) [35], the support arm and suspension arm can move up, down, left, right, back and forth, and release the button to automatically lock. When the suspension arm moves up and down within the normal working range, the LED light source is turned on, and when the suspension arm moves upward beyond the normal working range, the LED light source will automatically turn off.

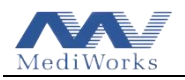

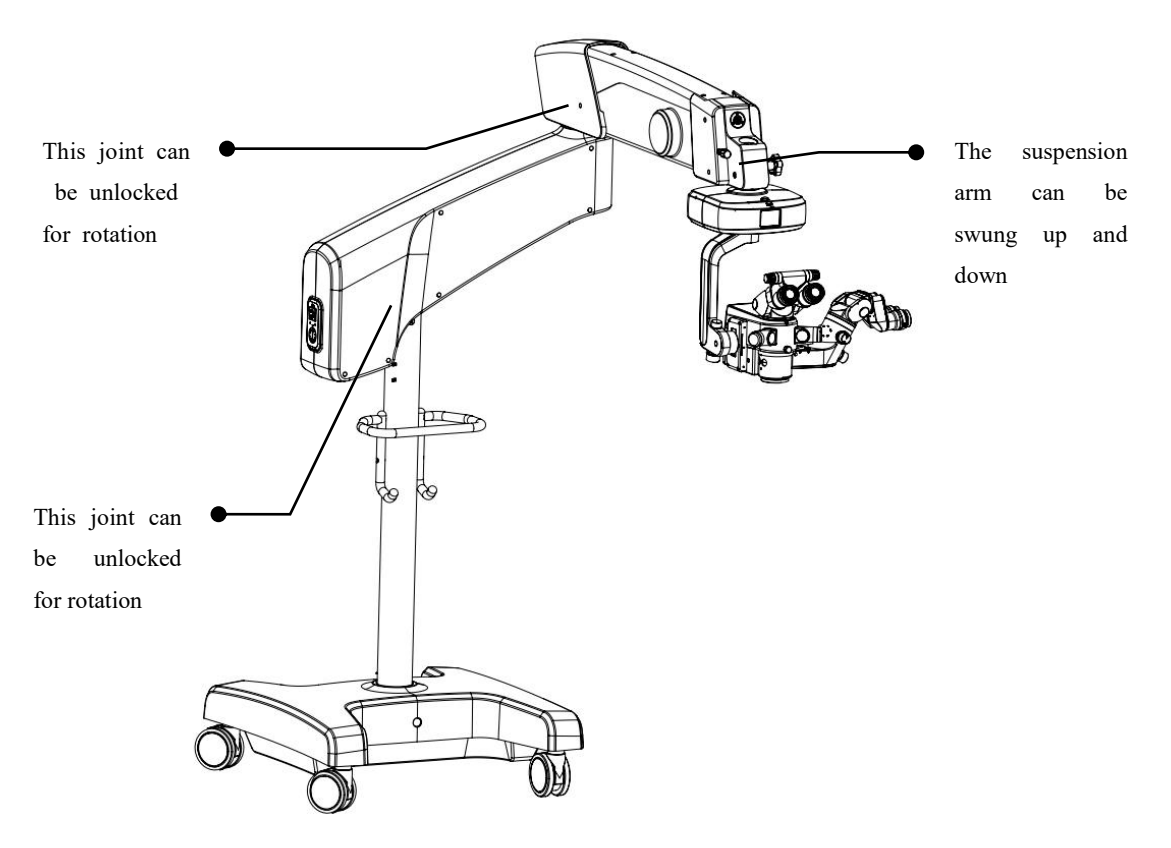

3. Adjust the microscope part to rotate and swing

Loosening the star knob [17] enables the microscope part to swing left and right. Loosening the lock knob for lens front and rear balance [21] enables the microscope part to swing back and forth.

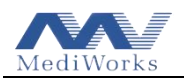

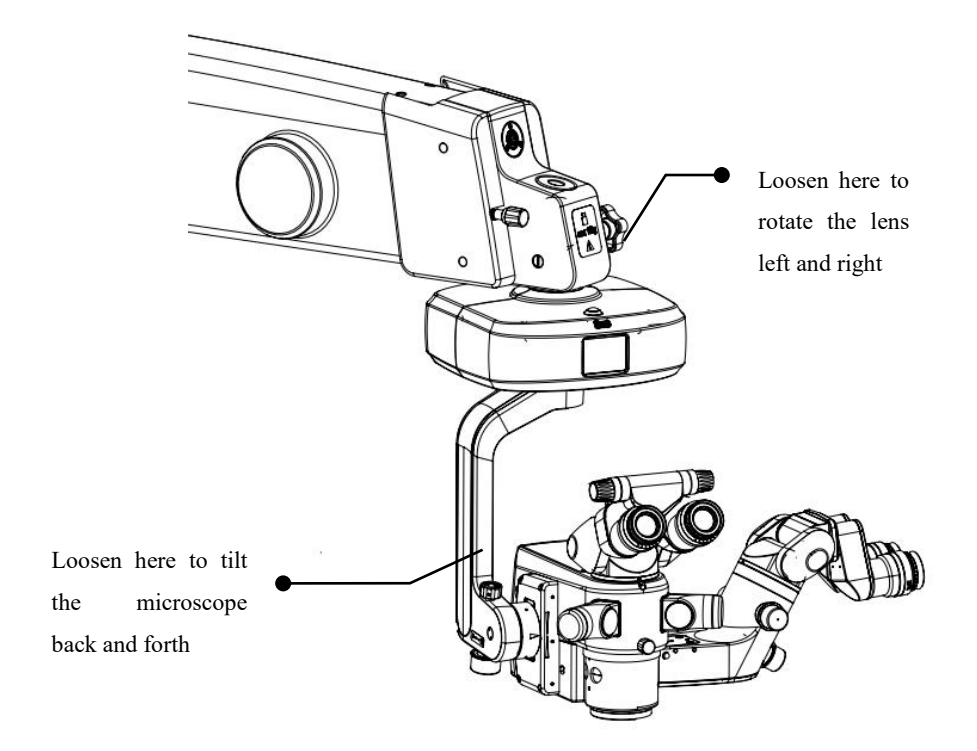

 Test all functions on the handles and the foot control panel Check whether the button function of the handle and foot control panel works properly according to the sign in the following figure. [35]: for unlocking the brake.

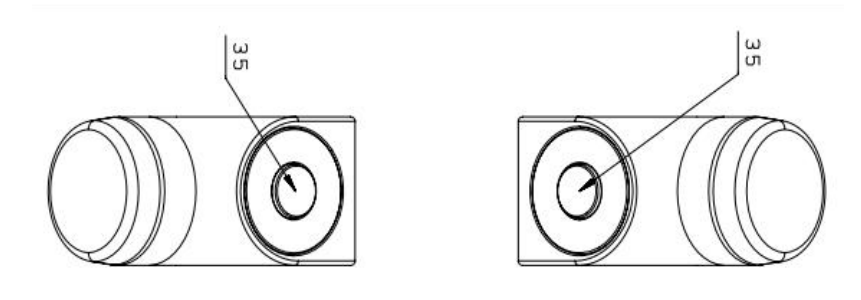

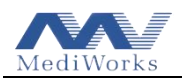

### Function diagram of foot control panel

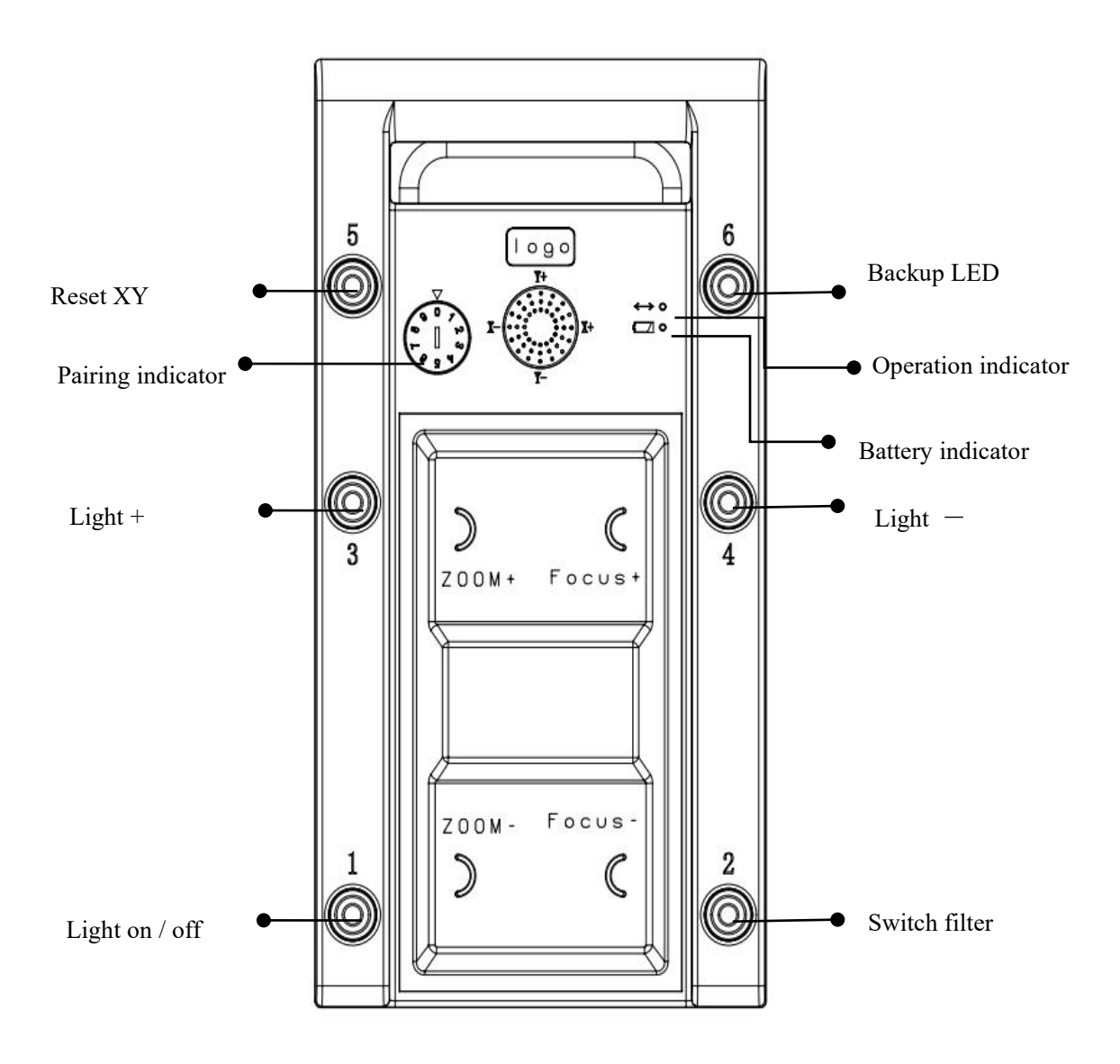

5. Adjust the microscope part

a) Unlock the brake and adjust the lens to the proper position

Turn on the power switch, find a surface to be observed, hold the handle and press the center button, the brakes of the support arm and suspension arm will be fully unlocked. Adjust the front and rear, left and right, and up and down positions, and adjust the light spot to the surface of the object to be observed (the light spot is in

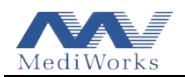

focus on the focal plane, a circular light spot will be irradiated, and if it is not on the focal plane, there will be multiple circular light spots that are not concentric).

### b) Adjust the diopter

In order to observe a clear image at the working distance of the objective lens, the eyepiece diopter must be adjusted. The scale value of the eyepiece diopter adjustment ring is 1D per grid, and the adjustment range is  $\pm$  7D. Rotate the diopter adjustment ring to match the scale value corresponding to the white line on the ring with the diopter of the surgeon. If the surgeon wears glasses for surgery, since the glasses have corrected the surgeon's diopter, just align the white line on the diopter adjustment ring with the 0 position.

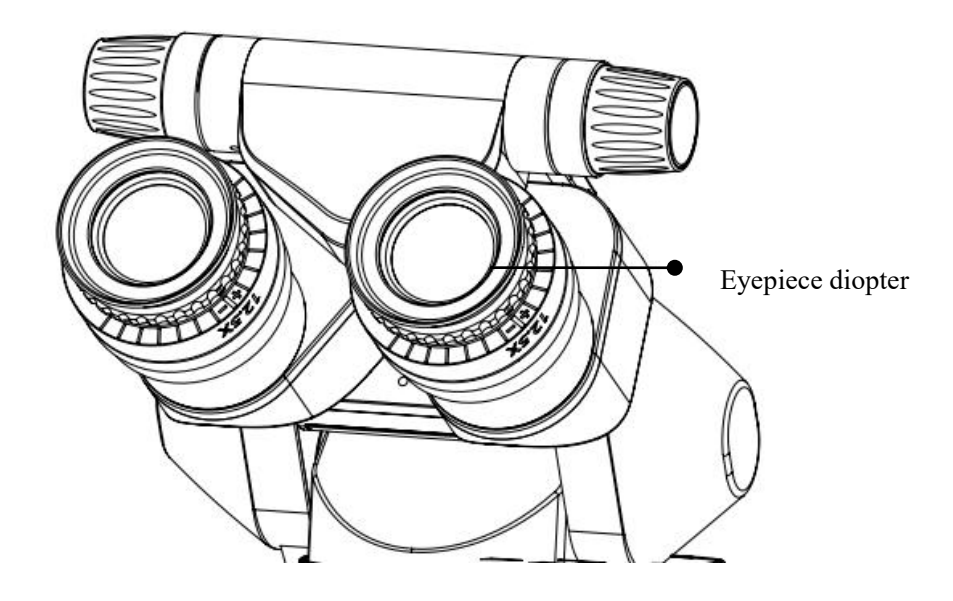

How to adjust the diopter if the non-emmetropic doctor's eye diopter is unknown? Set both eyepieces to +5D, remove the binocular tube along with the eyepiece from the surgical microscope body, and aim it at a distant object, just as you use binoculars, when the object looks different. Clearly, slowly turn the diopter adjustment ring on the eyepiece clockwise until the image of the object is clear, stop turning the adjustment ring, if necessary, repeat this process three times and

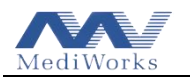

take the average of the diopter. Adjust the second eyepiece in the same way. Reinstall the binocular tube and eyepiece on the surgical microscope body, and tighten the set screws on the lens body to fix it.

c) Adjust the focus

Adjust the eyecup to see the full field of view, use the [ZOOM+] button of the foot control panel to adjust the magnification of the surgical microscope to the highest value. Use the [Focus+] and [Focus - ] button of the foot control panel to fine-tune the height of the lens to make the image clearly focus on the object, and then adjust to the required working magnification, when the magnification is changed, the image surface can still be sharp, but the depth of field is different for each magnification.

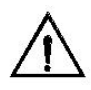

Caution: If multiple surgeons use a single surgical microscope, it is necessary to make a table with the diopter of each surgeon and place the table near the surgical microscope.

d) Adjust the assistant microscope

i. The diopter adjustment of the assistant microscope is the same as that of the main microscope

ii. Assistant microscope focus adjustment

Adjust the eyecup to see the full field of view, turn the zoom knob [28] to adjust the magnification of the assistant microscope to the highest magnification, then turn the focus knob [29] to focus the image clearly, and then adjust to the desired working magnification. When the magnification is changed, the image can still be kept clear, but the depth of field is different for each magnification.

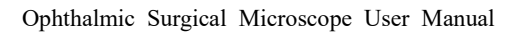

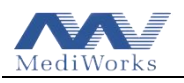

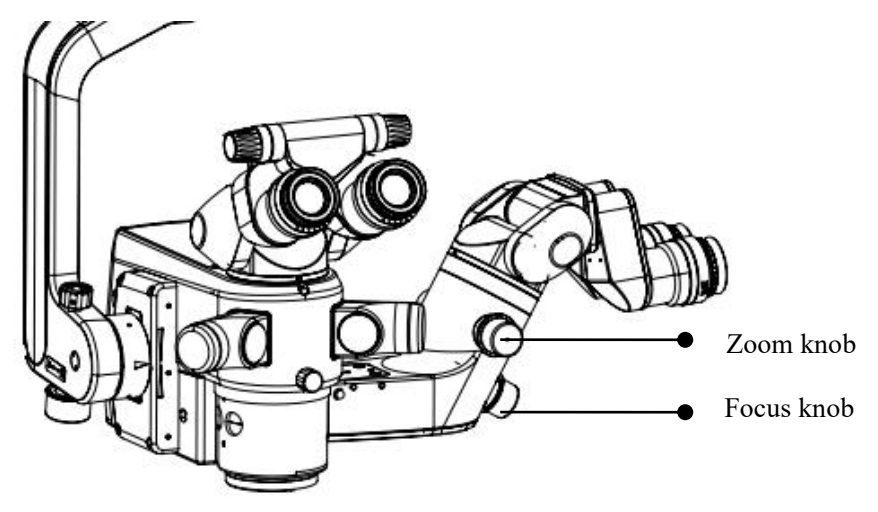

### 4 How to Use the Device

### 4.1 Precautions for Use

(1) Do not look directly at the light source through optical components such as objective lenses.

- (2) Do not cover the ventilation openings of the light source.
- (3) Read the warning label on the device carefully.
- (4) Cannot be installed in a location where it is not easy to disconnect the power.

### 4.2 Check Before Using the Device

- (1) Turn on the power and the light source works normally.
- (2) Press and hold the center button (unlock button) on the handle and the support arm and suspension arm can be freely moved forward, backward, left, right, up and down.
- (3) The functions of the buttons on the foot control panel and handle work normally.
- (4) Backup LED works well ( important ).
- (5) Both power indicator lights are normal (green light is normal, red light is abnormal), and the indicator light is next to the power switch ( **important** ).

(6) The foot brakes of the casters on the base are locked, and the device is stable on the ground.

(7) Eyepieces and binocular tubes adjusted into place

1) The surgical microscope and binocular tube have been adjusted to a position that

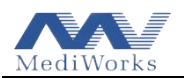

is convenient for the surgical position.

2) The correct interpupillary distance has been set.

- 3) The eyecup has been adjusted to a position where the full field of view can be seen.
- 4) The eyepiece diopter has been adjusted to the correct scale.
- (8) Users should put protective caps on the zoom knob, interpupillary distance adjustment knob, focus knob, lens handle and other parts.

### 4.3 Use Steps of the Device

- (1) Confirm that the preparations before use have been completed.
- (2) The device is checked in good condition as required (Set the safety limit height of the microscope before first use).
- (3) Turn on the power.
- (4) Move the surgical microscope up and down to the working position.
- (5) Turn on the light source and adjust the brightness of the light source.
- (6) Select the filter to use.
- (7) Move the surgical microscope lens to the top of the surgical area, and adjust the surgical microscope to a posture suitable for the surgical position.
- (8) Adjust the zoom knob to select the desired magnification.
- (9) Hold the handle to move the surgical microscope, observe through the eyepiece to roughly adjust the focus of the operating area, and then perform fine-tuning to make the field of view clear.
- (10) Move the suspension arm up to the non-working range and turn off the light source.
- (11) When the surgical microscope is no longer in use, switch off the power supply.
- (12) When using multiple devices in the same room, it is necessary to stagger the indication numbers of each support arm and the foot control pairing indicator, so as to avoid misoperation of one foot control panel to control multiple devices.

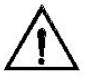

### Caution: Make sure the ventilation openings are not covered.

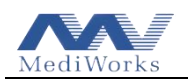

### 4.4 Movement and Storage of the Device After Use

- (1) Turn off the power switch and disconnect the power cable from the power source.
- (2) Remove all used protective caps and shields for disinfection before next use.
- (3) Close the arm set to the position closest to the column and lock it, and tighten all the tightening knobs so that the joints of the arm set and the microscope cannot rotate

freely.

(4) Depress the upper part of the foot brake on the caster to release the lock.

(5) Hold on to the upright while moving, and move slowly and carefully to avoid collisions.

(6) After moving to the predetermined position, depress the foot brake of the caster to lock the caster.

(7) Cover the surgical microscope with a dust-proof cloth bag.

### 4.5 Operations on the Display

1. Switching between Chinese and English modes: Tap the CN/EN button in the upper left corner of the figure below to switch to the corresponding Chinese and English modes.

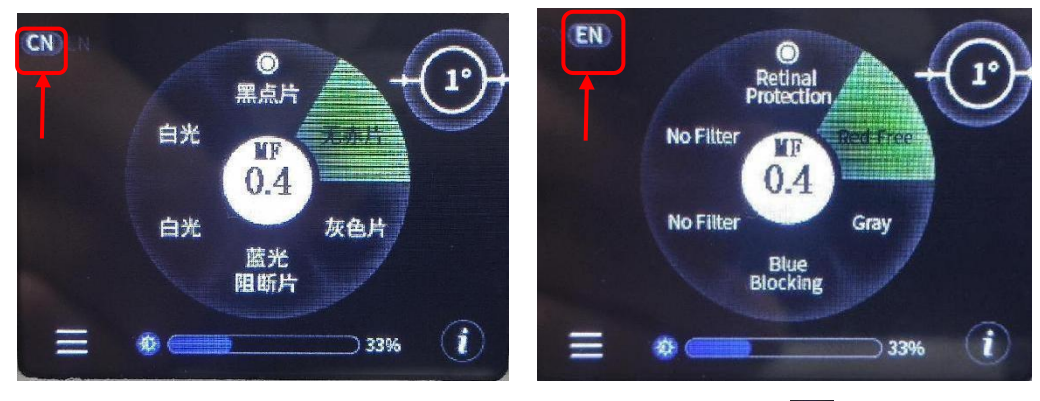

2. Adjusting the magnification (zoom) and the focus: Tap the  $\blacksquare$  icon shown in the left figure below to enter the interface shown in the right figure. Then, press "+" and "-" to adjust the magnification and the focus distance.

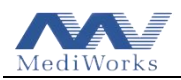

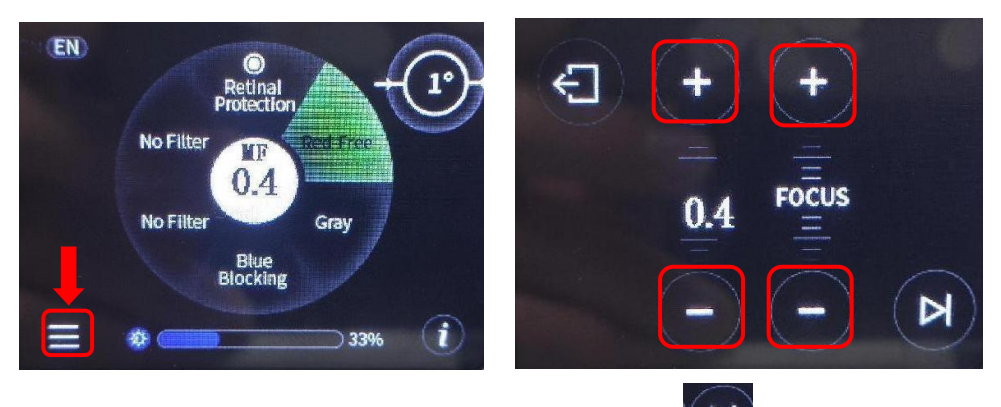

3. Adjusting the movement of the XY coupling: Tap the icon shown in the left figure below to enter the interface shown in the right figure. Then, you can adjust the movement of the XY components by pressing the four movement buttons. These buttons are located in the red-lined area shown in the right figure below.

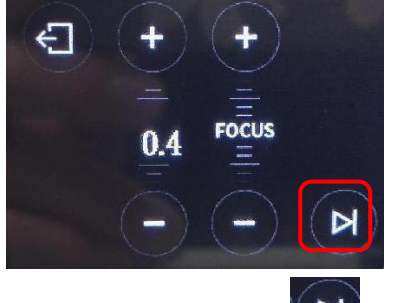

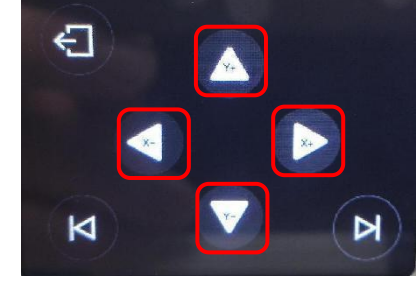

High

Low

Type I

D

4. Setting speeds: Tap the icon shown in the left figure below to enter the interface shown in the right figure. Press the "High / Low" buttons to set the XY Speed or the Focus Speed. Press the "MF / Magnification" button to set the ZOOM Display ('MF' refers to the magnification factor, which ranges from 0.4 to 2.4, and 'Magnification' refers to the total magnification of the main microscope, which ranges from 4.3x to 25.5x). Press the "Type I / Type II" button for the remote mode of the foot control panel.

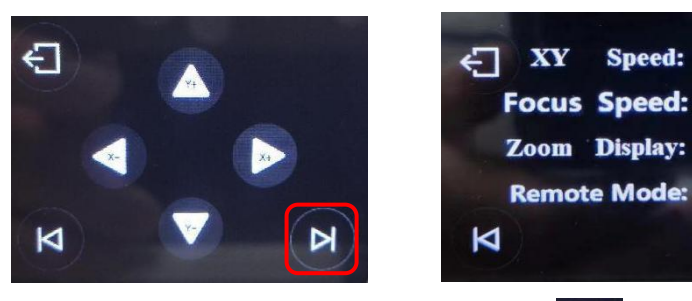

5. Checking the system information: Tap the icon to check the software currently

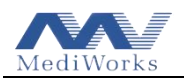

installed on your system. To return to the main interface, press the 🔛 button

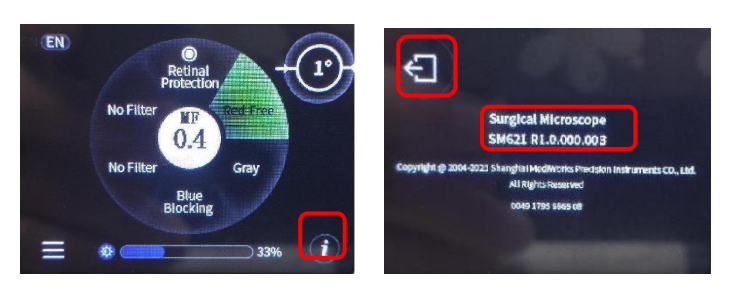

## 4.6 How to Use the Emergency Cable of the Foot Control Panel

When the wireless foot control panel is unable to operate the device, do not turn off the device.

Connect the XY component and the foot control component with the 5-meter emergency cable of the foot control panel. This will enable operation in wired mode.

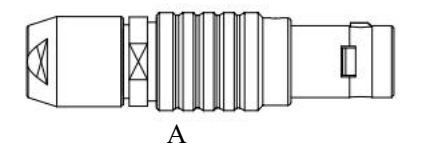

Plug the A-end of the emergency cable (as shown on the left) into the socket on the XY coupling.

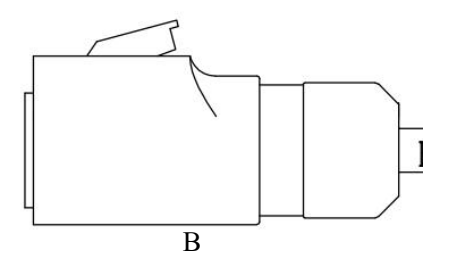

Plug the B-end of the emergency cable (as shown on the left) into the socket on the foot control panel.

## **5** Routine Maintenance of the Device

### 5.1 Replacement of Consumables

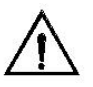

Caution: The replaced waste should be disposed of as general industrial waste.

## 5.1.1 Replacing the LED Light Source

The device has two LED light sources, one is a backup to avoid damage to the light source during the operation and affects the operation. If any one of the LED light sources is

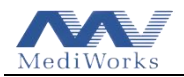

damaged, please contact the manufacturer or authorized dealer.

**Caution:** Not recommended for use without a backup light source.

## 5.1.2 Replacing the Foot Control Panel Battery

Rotate the battery compartment block to the left to open the battery cover.

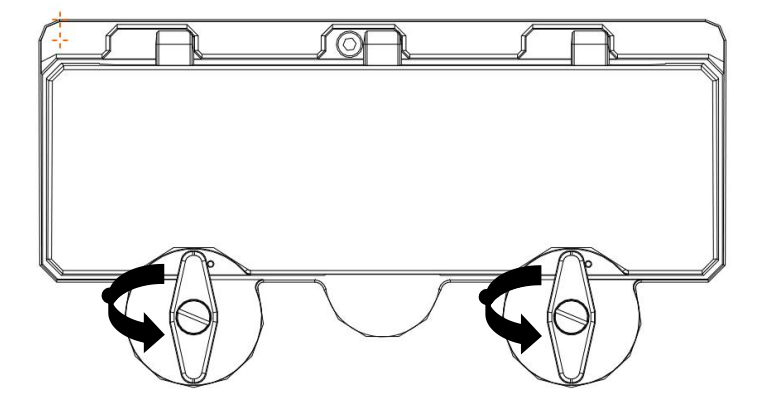

Open the battery cover to remove the battery, replace with a new battery (pay attention to the positive and negative poles of the battery), then close the battery cover with the screws and lock it.

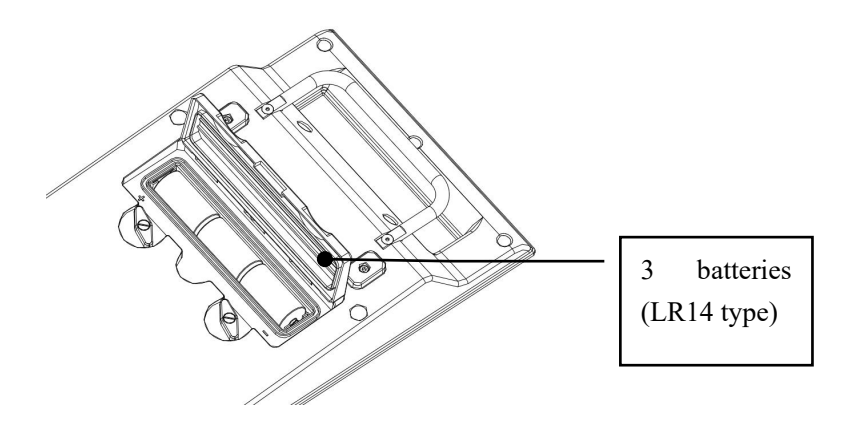

## 5.2 Cleaning and Disinfection of Device

The company recommends users to clean and maintain the device once every three months, or as needed.

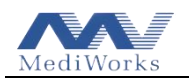

1. This device is a precision device, please do not disassemble it without the maintenance personnel of our company or professionals with equivalent qualifications.

2. Power off the device before cleaning.

3. After the device has passed the inspection, it can guarantee normal use, but it must be properly maintained. When the user is not familiar with the structure and performance of the device, please do not disassemble it casually to prevent damage or reduce the performance of the device.

4. The device should not be placed in dusty, humid and corrosive gas environment to prevent damage to the device.

5. The surface of the device and the lens protective cover can be wiped with a clean damp cloth, and the dirt can be wiped off with a damp cloth dipped in a mixture of 50% ethanol and 50% distilled water. Do not use corrosive or abrasive cleaners.

6. In order to prevent dust, the optical lens and lens body should not be left open after removing the objective lens, binocular tube and eyepiece, and cover the objective lens and eyepiece with a protective cover when not in use. The blood stains, body fluids and other dirt on the surface of the optical lens should be wiped off with optical lens tissue or absorbent cotton, dipped in distilled water and a little household detergent. The remaining stains can be wiped off with lens tissue or absorbent cotton dipped in a small amount of solvent, such as absolute ethanol and ether mixture (1:1), gently wipe the lens (swirl from the center outwards), do not use corrosive or abrasive cleaners.

7. It is recommended to use 75% ethanol for disinfection, wipe twice for 3 minutes .

8. Accessories that are not in use should be removed and stored in an device case with desiccant.

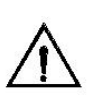

Caution: After the device is used, the dirt on the lens should be cleaned in time. The dirt on the lens such as the objective lens will make cleaning and disinfection very difficult. Devices should be cleaned and disinfected frequently, if possible.

### 5.3 Disposal of Waste

The waste generated by this device is LED light source, lens tissue or absorbent cotton.

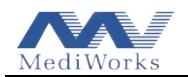

Please do not throw it away at will. If there is a special waste disposal facility near you, please use it as much as possible. Discarded devices shall be disposed of in accordance with the provisions of the relevant local environmental protection laws, please do not pollute the environment.

## 6 Troubleshooting Guide

If there is a malfunction, firstly please check the troubleshooting guide listed in Table 1. If the malfunction still cannot be solved, please explain the phenomenon of the device failure, and contact the dealer authorized by the Mediworks or the after-sales service department of the Mediworks.

| Power is not on                                                                                                    | Turn on the power switch or plug                                                                                                    |  |
|----------------------------------------------------------------------------------------------------|----------------------------------------------------------------------------------------------------|--|
|                                                                                                    | Turn on the power switch or plug<br>in the power cable                                                                                                    |  |
| Mains power failure                                                                                                    | Contact a local electrician                                                                                                    |  |
| Power cable not plugged in                                                                                                 | Plug in the power cable                                                                                                    |  |
| The power switch is not turned on                                                                                          | Turn on the power switch                                                                                                    |  |
| Power cable failure                                                                                                    | Replace the power cable                                                                                                    |  |
| Electricity failure                                                                                                    | Contact a local electrician                                                                                                    |  |
| Device electrical failure                                                                                                  | Contact the repair service                                                                                                    |  |
| The surgical microscope is<br>in the non-working area,<br>and the micro switch of the<br>suspension arm is<br>disconnected | The suspension arm of the<br>surgical microscope is moved<br>down from the non-working area<br>to the working area                                                                                                    |  |
| Damaged LED light source                                                                                                   | Contact the repair service                                                                                                    |  |
| The life of the LED light source has expired                                                                               | Contact the service                                                                                                    |  |
| The ventilation openings of<br>the LED light source is<br>covered by objects or the                                        | Remove the cover, clean the ventilation openings.                                                                                                    |  |
|                                                                                                    | Mains power failure Power cable not plugged in The power switch is not turned on Power cable failure Electricity failure Device electrical failure The surgical microscope is in the non-working area, and the micro switch of the suspension arm is disconnected Damaged LED light source The life of the LED light source has expired The ventilation openings of the LED light source is covered by objects, or the |  |

| Table | 1 T | rout | ole | Sho | oting |
|-------|-----|------|-----|-----|-------|
|       |     |      |     |     | 0     |

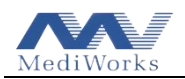

|                        | ventilation openings fails  | organization to confirm whether |  |
|------------------------|-----------------------------|---------------------------------|--|
|                        | due to blockage, resulting  | to replace the LED light source |  |
|                        | in the light decay of the   |                                 |  |
|                        | LED light source            |                                 |  |
|                        | The ventilation openings of |                                 |  |
|                        | the LED light source cover  | Remove covering                 |  |
| Lights often go out    | are covered by objects, or  | Clean the ventilation openings  |  |
| during surgery         | the ventilation openings    | crean the ventilation openings  |  |
| Then it lights up      | fail due to blockage        |                                 |  |
|                        | Fan damage                  | Contact the service             |  |
|                        | Device electrical failure   | Contact the service             |  |
| The magnification      | 1                           | Contact the manufacturer's      |  |
| change fails           | 1                           | maintenance service department  |  |
| Defective or           | 1                           | Contact the manufacturer's      |  |
| non-switchable filter  | 1                           | maintenance service department  |  |
| Damaged bulb (spare    | /                           | Contact the manufacturer's      |  |
| lights available)      | 1                           | maintenance service department  |  |
| Power failure one      |                             | Contact the manufacturar's      |  |
| (Power indicator turns | /                           | maintanance service department  |  |
| red)                   |                             | mannenance service department   |  |

## 7 Responsibility

According to the user's maintenance needs, the company can provide the circuit diagram of the device and the list of electrical components and other information.

The service life of this device is 8 years.

If you need to consult relevant information, provide relevant services, or have any questions, please contact the authorized dealer or the manufacturer directly.

## 8 Transport and Storage

When transporting the device, it should be protected from moisture and inversion, and avoid violent vibration. Relative humidity  $0\% \sim 90\%$ , ambient temperature -40 °C  $\sim$  + 55 °C, atmospheric pressure 860 hPa  $\sim 1060$ hPa, no corrosive gas.

The device should be stored in a well-ventilated room with an ambient temperature of -40  $^\circ C$  to 55  $^\circ C$  , a relative humidity of 0% to 90 % , and an atmospheric pressure of 860hPa to

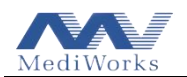

1060hPa.

If the installed device needs to be transported and moved over a short distance, all movable parts in the device should be locked, and the device should not be tilted more than  $10^{\circ}$ . If the device needs to be transported over a long distance, it should be repackaged and then transported.

If the storage period of the device exceeds 8 years, please contact the manufacturer or authorized distributor for re-testing of the device.

Discarded devices shall be handled in accordance with the relevant local environmental protection laws, please do not pollute the environment.

### 9 Electromagnetic Compatibility Information

Below cables information are provided for EMC reference.

Table 2 cables information

| Cable          | Max. cable length,<br>Shielded/unshielded |            | Number | Cable<br>classification |
|----------------|-------------------------------------------|------------|--------|-------------------------|
| AC Power Cable | 3.0 m                                     | Unshielded | 1 Set  | AC Power                |

### Important information regarding Electro Magnetic Compatibility (EMC)

SURGICAL MICROSCOPE needs special precautions regarding EMC and put into service according to the EMC information provided in the user manual; SURGICAL MICROSCOPE conforms to this IEC 60601-1-2:2014 standard for both immunity and emissions. Nevertheless, special precautions need to be observed:

WARNING: Portable RF communications equipment (including peripherals such as antenna cables and external antennas) should be used no closer than 30 cm (12 inches) to any part of the SURGICAL MICROSCOPE, including cables specified by the manufacturer. Otherwise, degradation of the performance of this equipment could result.

The use of accessories, and cables other than those specified by MediWorks, with the exception of accessories and cables sold by MediWorks of SURGICAL MICROSCOPE as replacement parts for internal components, may result in increased EMISSIONS or decreased IMMUNITY of the SURGICAL MICROSCOPE.

WARNING: Use of this equipment SURGICAL MICROSCOPE adjacent to or stacked with other equipment should be avoided because it could result in improper operation.

When the AC input voltage is interrupted, the SURGICAL MICROSCOPE will shut down and if the power supply restored, it will restore to previous condition automatically, this degradation could be accepted because it will not lead to unacceptable risks and it will not result in the loss of basic safety or essential performance.

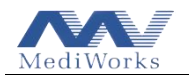

### **EMI Compliance Table**

| Phenomenon                       | Compliance                   | Electromagnetic environment                      |
|----------------------------------|------------------------------|--------------------------------------------------|
| RF emissions                     | CISPR 11<br>Group 1, Class A | Professional healthcare facility environment and |
| Harmonic distortion              | IEC 61000-3-2<br>Class A     | Professional healthcare facility environment     |
| Voltage fluctuations and flicker | IEC 61000-3-3<br>Compliance  | Professional healthcare facility environment     |

Table 3 Emission

**NOTE** The EMISSIONS characteristics of this equipment make it suitable for use in industrial areas and hospitals (CISPR 11 class A). If it is used in a residential environment (for which CISPR 11 class B is normally required) this equipment might not offer adequate protection to radio-frequency communication services. The user might need to take mitigation measures, such as relocating or re-orienting the equipment.

#### **EMS Compliance Table**

Table 4 Enclosure Port

| Dhanamanan            | Basic EMC     | Immunity test levels                         |
|-----------------------|---------------|----------------------------------------------|
| rnenomenon            | standard      | Professional healthcare facility environment |
| Electrostatic         | IEC 61000-4-2 | ±8 kV contact                                |
| Discharge             |               | $\pm 2kV, \pm 4kV, \pm 8kV, \pm 15kV$ air    |
| Dedicted DE EM field  | IEC 61000 4 2 | 3V/m                                         |
| Radiated KF EM field  | IEC 01000-4-3 | 80MHz-2.7GHz                                 |
|                       |               | 80% AM at 1kHz                               |
| Proximity fields from |               |                                              |
| RF wireless           | IEC 61000-4-3 | Defer to table 5                             |
| communications        |               |                                              |
| equipment             |               |                                              |
| Rated power           |               | 20 \ /m                                      |
| frequency magnetic    | IEC 61000-4-8 | 50Hz or 60Hz                                 |
| fields                |               |                                              |

Table 5 Proximity fields from RF wireless communications equipment

| Test frequency | Band    | Immunity test levels                         |
|----------------|---------|----------------------------------------------|
| (MHz)          | (MHz)   | Professional healthcare facility environment |
| 385            | 380-390 | Pulse modulation 18Hz, 27V/m                 |
| 450            | 430-470 | FM, ±5kHz deviation, 1kHz sine, 28V/m        |
| 710            |         |                                              |
| 745            | 704-787 | Pulse modulation 217Hz, 9V/m                 |
| 780            |         |                                              |
| 810            | 800.060 | Dulas modulation 1911 - 291/m                |
| 870            | 000-900 | ruise modulation 18fiz, 28 v/m               |

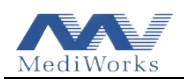

| 930  |           |                               |
|------|-----------|-------------------------------|
| 1720 |           |                               |
| 1845 | 1700-1990 | Pulse modulation 217Hz, 28V/m |
| 1970 |           |                               |
| 2450 | 2400-2570 | Pulse modulation 217Hz, 28V/m |
| 5240 |           |                               |
| 5500 | 5100-5800 | Pulse modulation 217Hz, 9V/m  |
| 5785 |           |                               |

### Table 6 Input a.c. power Port

| Dhanamanan            | Basic EMC      | Immunity test levels                                              |
|-----------------------|----------------|-------------------------------------------------------------------|
| standard              |                | Professional healthcare facility environment                      |
| Electrical fast       | IEC 61000 4 4  | $\pm 2 \text{ kV}$                                                |
| transients/burst      | ILC 01000-4-4  | 100kHz repetition frequency                                       |
| Surges                | IEC 61000 4 5  | $\pm 0.5 kV \pm 1 kV$                                             |
| Line-to-line          | ILC 01000-4-5  | ±0.5 KV, ±1 KV                                                    |
| Surges                | IEC 61000 4 5  | $\pm 0.5 kV \pm 1 kV \pm 2 kV$                                    |
| Line-to-ground        | ILC 01000-4-5  | $\pm 0.3$ KV, $\pm 1$ KV, $\pm 2$ KV                              |
| Conducted             |                | 3V, 0.15MHz-80MHz                                                 |
| disturbances induced  | IEC 61000-4-6  | 6V in ISM bands between 0.15MHz and 80MHz                         |
| by RF fields          |                | 80%AM at 1kHz                                                     |
|                       |                | 0% U <sub>T</sub> ; 0.5 cycle                                     |
| Voltage dips          | IEC 61000-4-11 | At 0°, 45°, 90°, 135°, 180°, 225°, 270° and 315°                  |
|                       |                | 0% U <sub>T</sub> ; 1 cycle and 70% U <sub>T</sub> ; 25/30 cycles |
|                       |                | Single phase: at 0°                                               |
| Voltage interruptions | IEC 61000-4-11 | 0% U <sub>T</sub> ; 250/300 cycles                                |

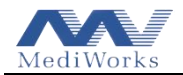

Production Date : Refer to label

Version: 1.3

20240510

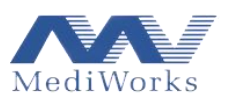

Shanghai MediWorks Precision Instruments Co., Ltd.

No.7, MingPu Phase II, No.3279 SanLu Road, MinHang District, Shanghai, China

Tel: 0086-21-54260421; Fax: 0086-21-54260425

Email: international@mediworks.biz

www.mediworks.biz

Company Name: Share Info GmbH

Company Address: Heerdter Lohweg 83, 40549 Düsseldorf.

Tel: 0049 1795 6665 08

| EC | REP |
|----|-----|
|----|-----|